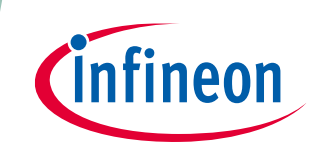

#### Scope and purpose

Setup and evaluation of XP710 printed circuit board assembly (PCBA).

#### **Intended audience**

Test engineers.

### **Table of contents**

| Table  | of contents                                                           | 1  |
|--------|-----------------------------------------------------------------------|----|
| 1      | Introduction                                                          | 2  |
| 2      | Hardware and software requirements                                    | 2  |
| 3      | XDP710 evaluation platform                                            | 3  |
| 3.1    | Electrical specifications                                             | 3  |
| 3.2    | Block diagram                                                         | 3  |
| 3.3    | XDP710 evaluation board schematics                                    | 5  |
| 3.4    | XDP710 evaluation board layout                                        | 7  |
| 3.5    | XDP710 evaluation board bill of materials                             | 12 |
| 3.6    | XDP710 evaluation board default settings                              | 14 |
| 3.7    | R <sub>sns</sub>                                                      | 16 |
| 3.8    | FET board                                                             | 16 |
| 3.8.1  | Different FET footprint options on FET board                          | 16 |
| 3.9    | XDP710 dongle schematics                                              |    |
| 4      | Programming, setup, and turn-on instructions                          | 18 |
| 4.1    | XDP Designer communication setup                                      |    |
| 4.1.1  | Check the dongle connection in XDP Designer                           |    |
| 4.1.2  | Detecting XDP710-002                                                  | 20 |
| 4.1.3  | Reading and writing registers                                         |    |
| 4.1.4  | Program FET                                                           | 23 |
| 4.1.5  | Program R <sub>sns</sub>                                              | 24 |
| 4.1.6  | Watchdog timer selection                                              | 24 |
| 4.1.7  | Program current sense range (CS_RNG) and start-up current limit (IST) | 25 |
| 4.1.8  | Program VIN_UV_FAULT_LIMIT                                            | 25 |
| 4.1.9  | Program VIN_OV_FAULT_LIMIT                                            | 26 |
| 4.1.10 | Program VOUT_UV_FAULT_LIMIT                                           | 26 |
| 4.2    | XDP710 programming under different modes                              | 27 |
| 4.2.1  | FDM                                                                   | 27 |
| 4.2.1. | 1 FDM (DCM)                                                           | 27 |
| 4.2.1. | 2 FDM (ACM)                                                           |    |
| 4.2.2  | AADM                                                                  |    |
| 5      | Loading configuration file                                            | 30 |
| 6      | Hands-on                                                              | 32 |
| 6.1    | Example test: UV fault                                                |    |
| 6.2    | Programming SOA, OTP, and MTP                                         |    |
| Revis  | ion history                                                           | 35 |

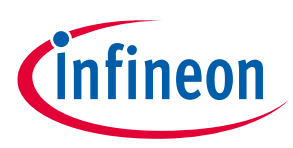

## 1 Introduction

Infineon's XDP700 family (XDP700, XDP710) are highly integrated wide-input voltage system monitoring and protection devices, which are digitally configurable and use a PMBus communication interface to access their register map in order to configure all of their features. The XDP710 series dongle is a PC-USB COM port to PMBus bridge dongle that allows access to the XDP710 registers from the PC software configurator. This document describes how to set up and use the whole interface for testing purposes, using the Add-Ins menu to format your document.

## 2 Hardware and software requirements

The following hardware and software are required for the set-up:

- XDP710 evaluation board V 2.0
- XDP710 USB dongle USB007 or higher
- XDP Designer graphical user interface (GUI)

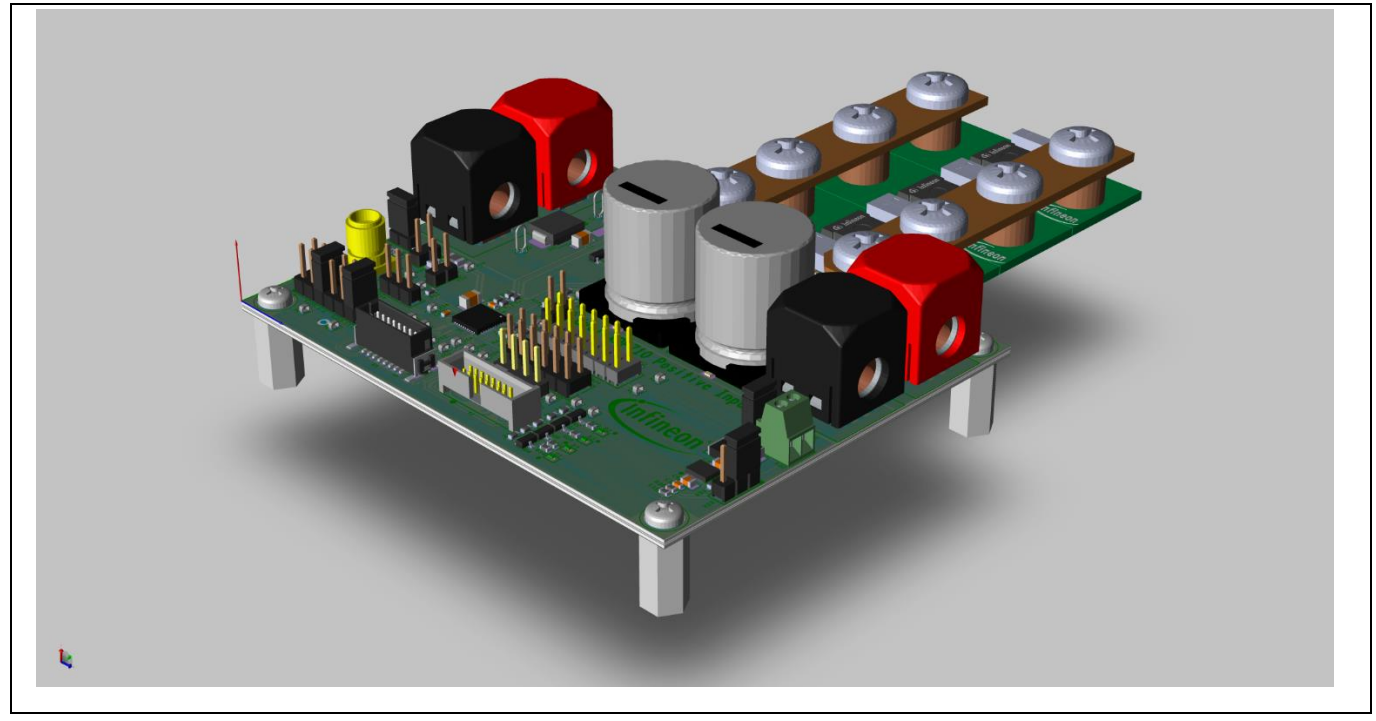

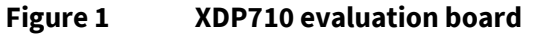

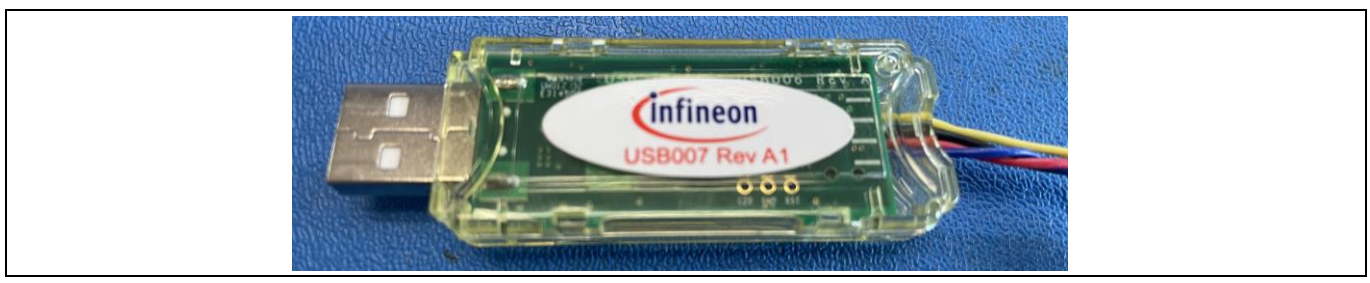

Figure 2 USB007A1 dongle

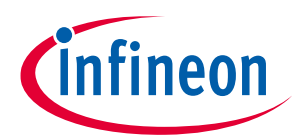

#### XDP710 evaluation platform

| Infine                                                                                                    | on - XDP™ Desig | gner (Dev_Build-2449)         |                              | —         |                             |                                  | - ø ×                            |
|----------------------------------------------------------------------------------------------------|-----------------|-------------------------------|------------------------------|-----------|-----------------------------|----------------------------------|----------------------------------|
| İnfi                                                                                                    | neon            | Search                        | Q                            | TLVF O    | PMB 🖾 FW OTP                | BB 🔧 🖺 12C GC 🐣                  | , CFG 🐞 🌣 📲 🕐                    |
| Ξ¢                                                                                                    | Telemetry       | : 2                           | Status Part Number           | I2C Comm. | I2C Effective Address       | PMBus Effective Address          | Rev.                             |
| •                                                                                                    | Vin             | 48.184 V                      | • XDP710V002                 | YES       | -                           | 0x10                             | 2                                |
|                                                                                                    | Vout            | 48.227 V                      |                              |           |                             | Delete Device Add Device         | Scan Bus Load Config Save Config |
| ÷                                                                                                    | lout            | 1.062 A                       | Basic Controller Settions DD |           |                             |                                  | loop 🖪                           |
| <ul> <li>Infineon - XDP** Deals</li> <li>Infineon</li> <li>Infineon</li> <li>Infine</li></ul> | -275.4 °C       | basic component securitys Pro |                              |           |                             | coop 🔥                           |                                  |
| funce - 207 - Designer (Dev. planted - 2014)                                                                                                    |                 |                               |                              |           | [7] <b>②</b> ▲              |                                  |                                  |
|                                                                                                    | Pin             | 50.08 W                       |                              |           |                             |                                  | _ •                              |
|                                                                                                    |                 |                               |                              | e e       | Digital Comparators Mode (D | Analog Assisted Digital Mode CXM |                                  |
|                                                                                                    |                 |                               |                              |           |                             |                                  | Kead Write                       |
|                                                                                                    |                 |                               |                              |           |                             |                                  |                                  |
| •                                                                                                    | Faults          | Clear All                     |                              |           |                             |                                  | Next: Go to Design Tools         |

Figure 3 XDP Designer GUI

## 3 XDP710 evaluation platform

The following is a description of the XDP710 evaluation board.

### 3.1 Electrical specifications

- Input and output voltage range is 12 V DC to 80 V DC.
- The input current range is up to 50 A but can be varied by the number of paralleled MOSFET adapter boards. The MOSFET adapter boards can be removed and added to the evaluation board based on the required current level.

### 3.2 Block diagram

The XDP710 evaluation platform consists of:

- XDP710 evaluation board: Positive input hot-swap controller and e-fuse circuitry designed to run a single channel controller including its corresponding FET. Communication, control and protection circuitry is also included.
- USB007A1 dongle: Interface between the computer, which communicates via USB the commands sent by the XDP Designer GUI, and XDP710, which receives PMBus communication. The USB007A1 dongle translates from USB to PMBus, as well as enabling the XDP710.
- XDP Designer GUI: Software tool for XDP710 PMBus commands configuration and general control.

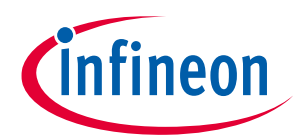

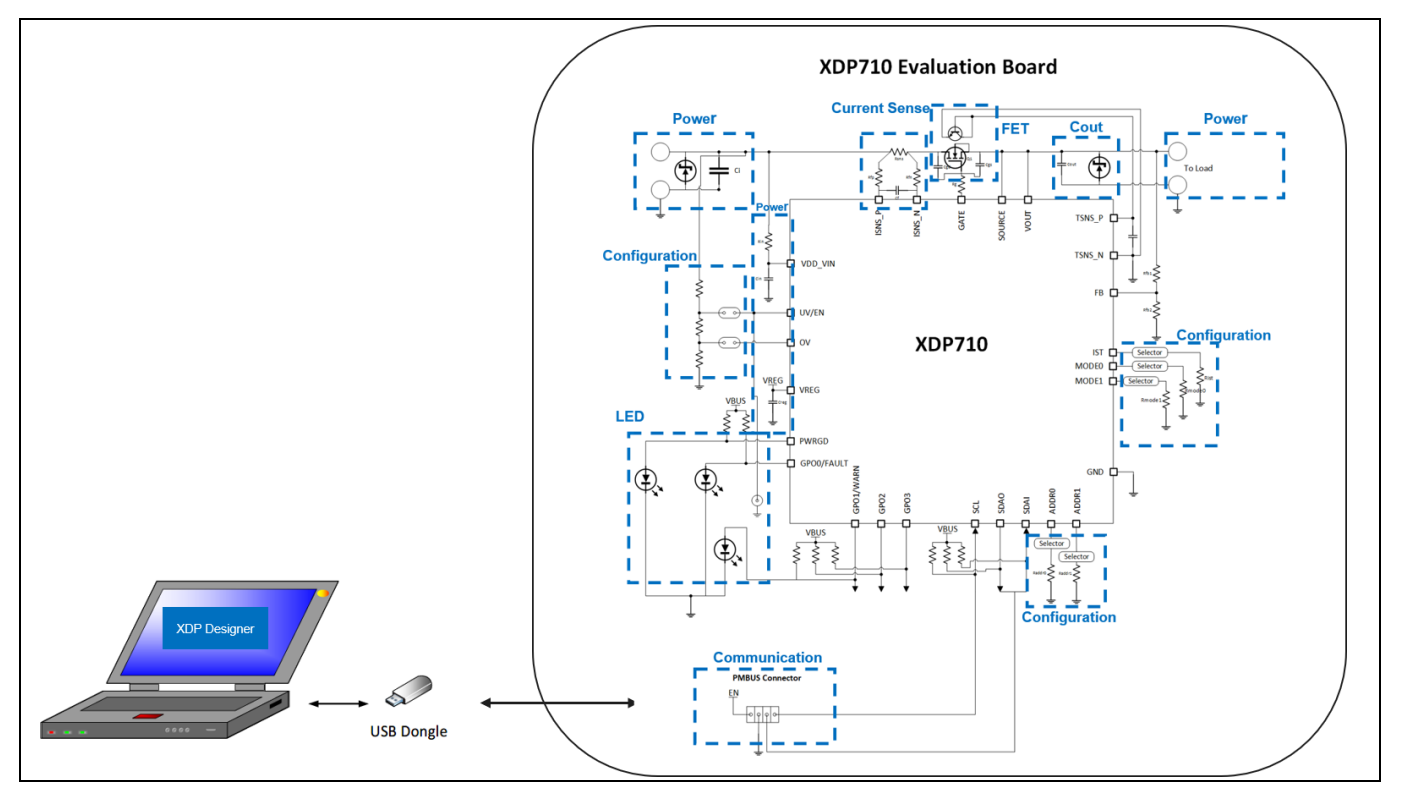

Figure 4 XDP710 evaluation platform block diagram

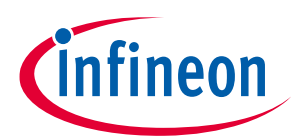

## 3.3 XDP710 evaluation board schematics

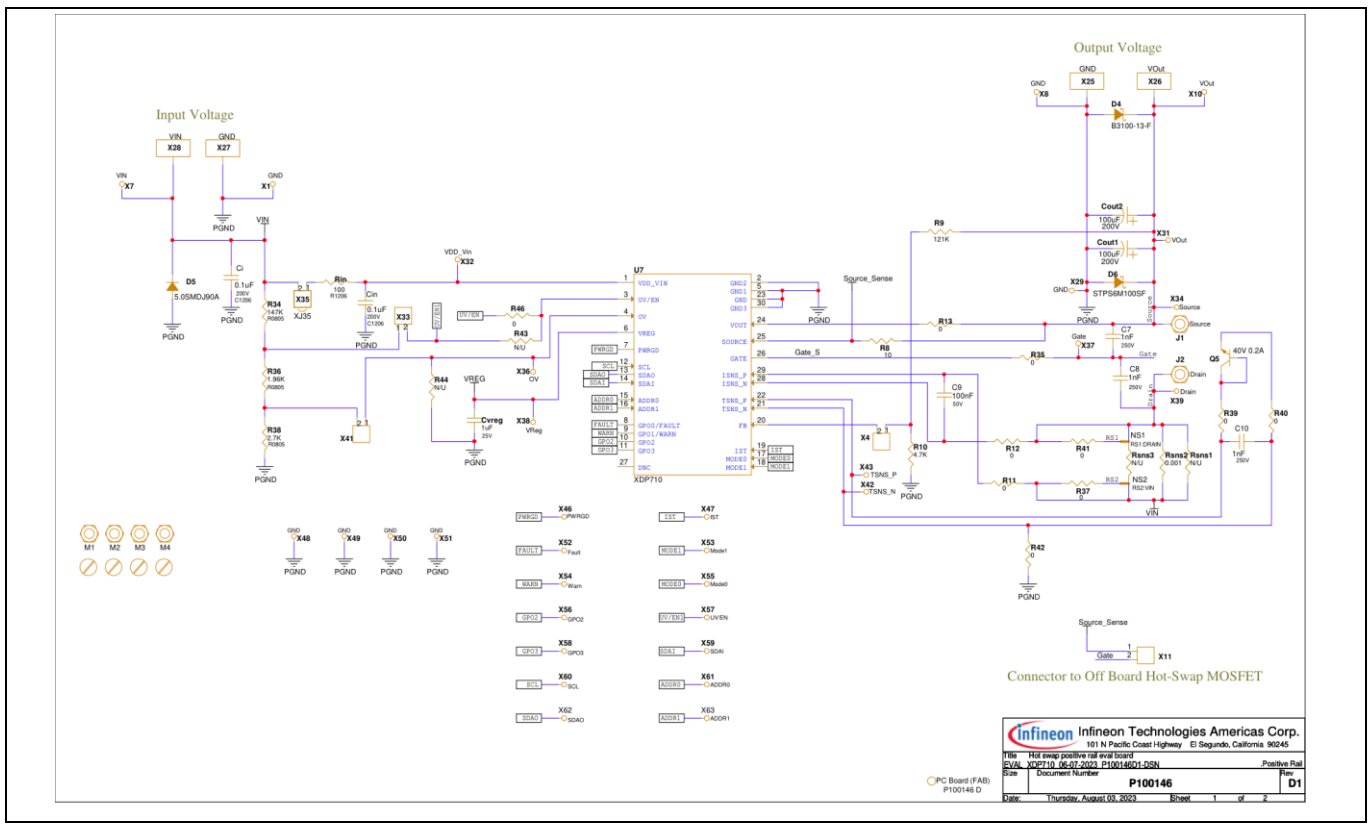

Figure 5 Schematic for main IC

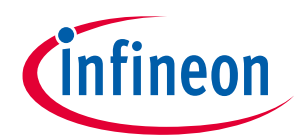

#### XDP710 evaluation platform

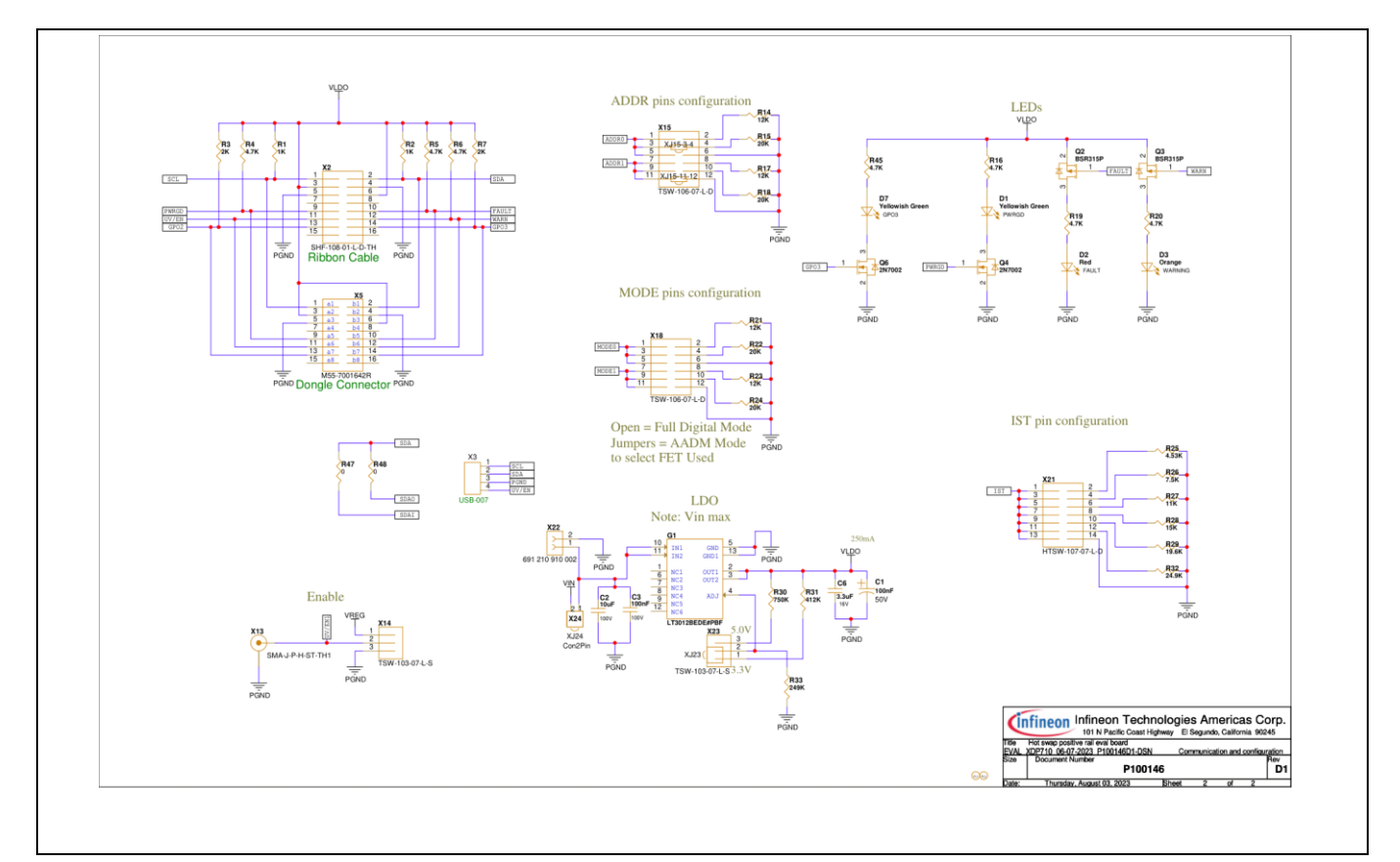

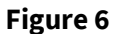

#### **Schematic for main PCBA ports**

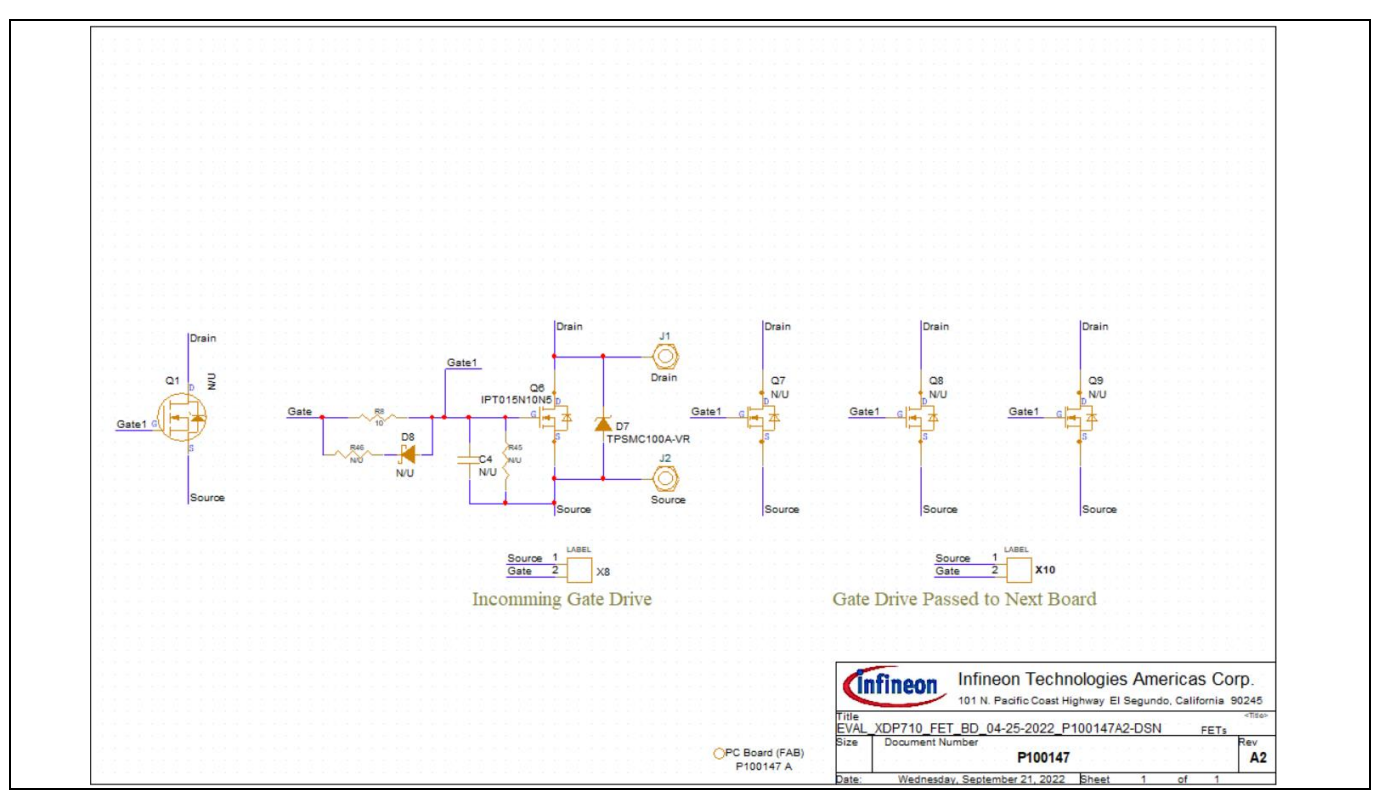

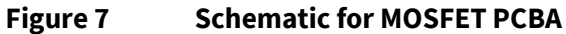

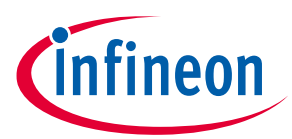

## 3.4 XDP710 evaluation board layout

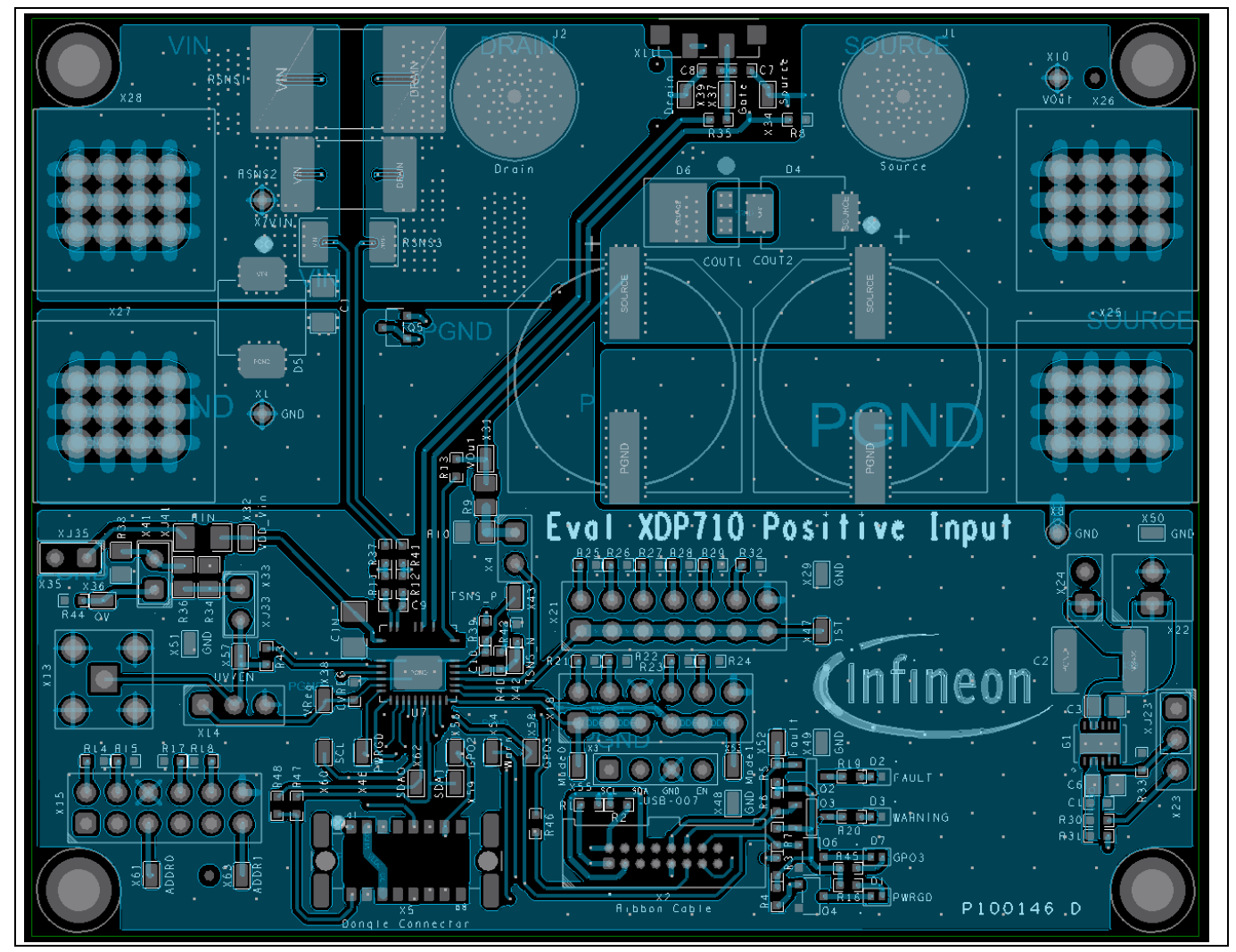

Figure 8 Top layer layout of main PCB

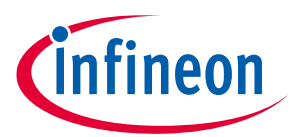

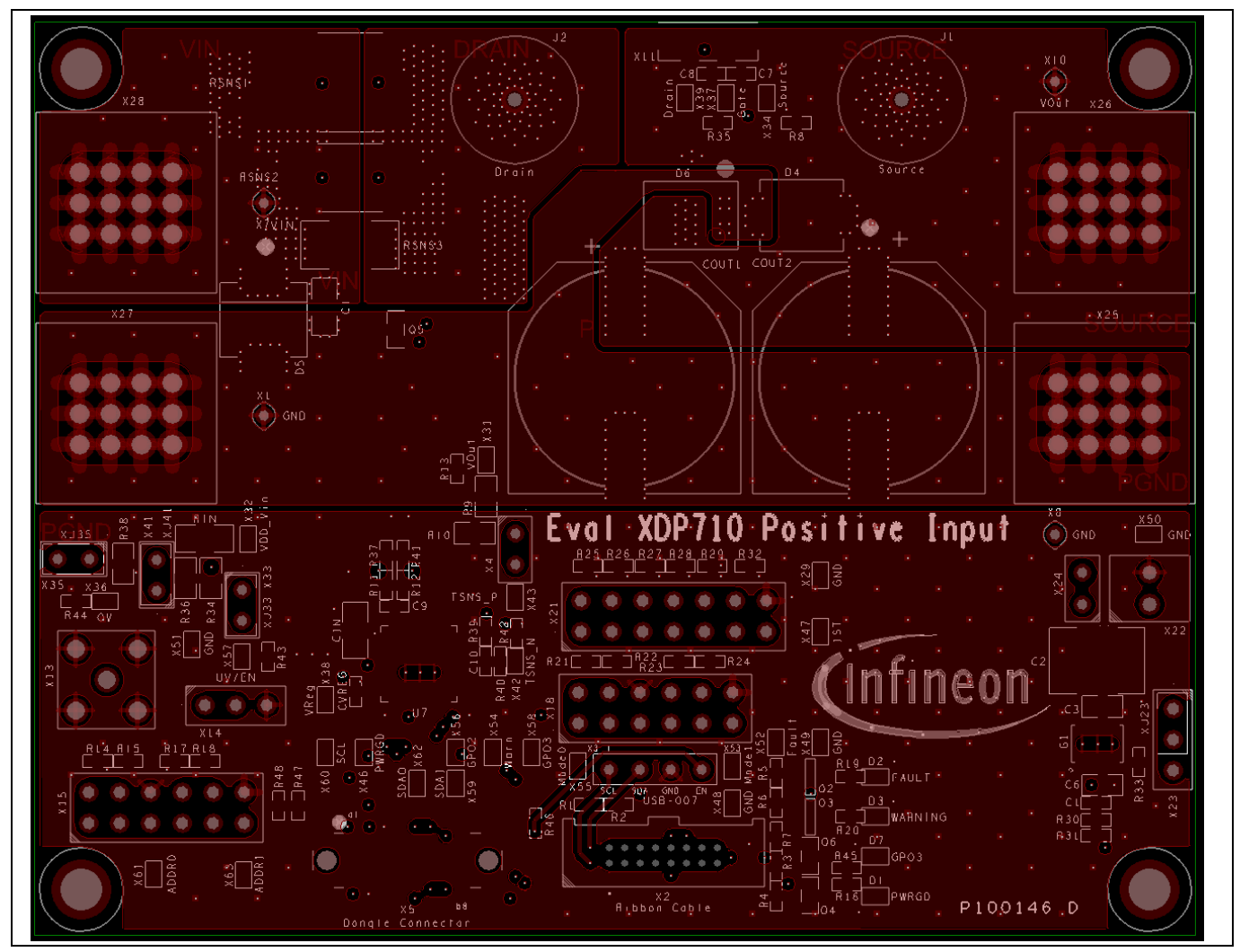

Figure 9 Mid 1 layer layout of main PCB

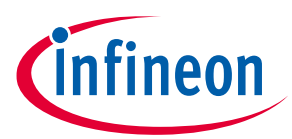

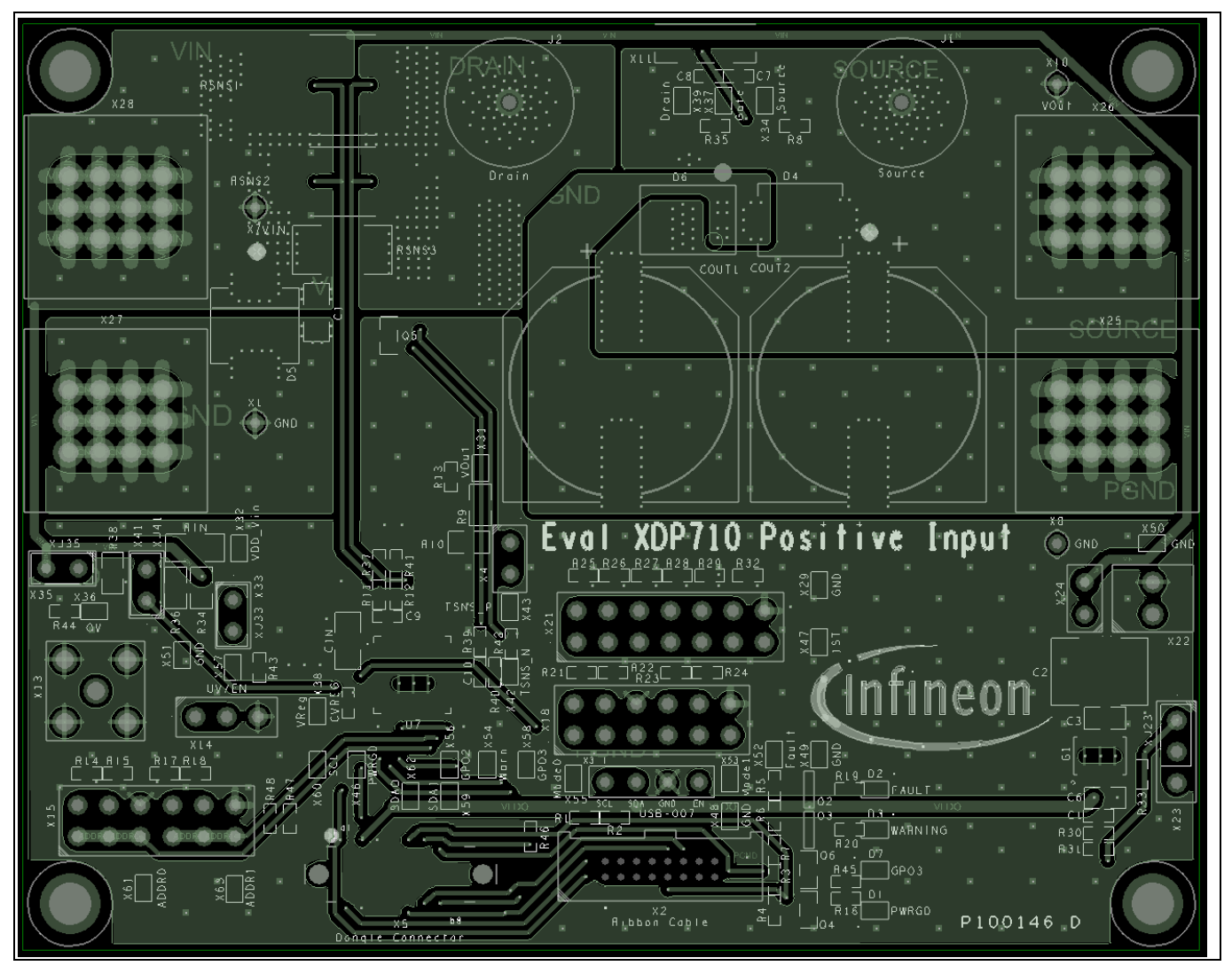

Figure 10 Mid 2 layer layout of main PCB

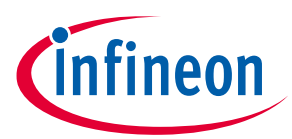

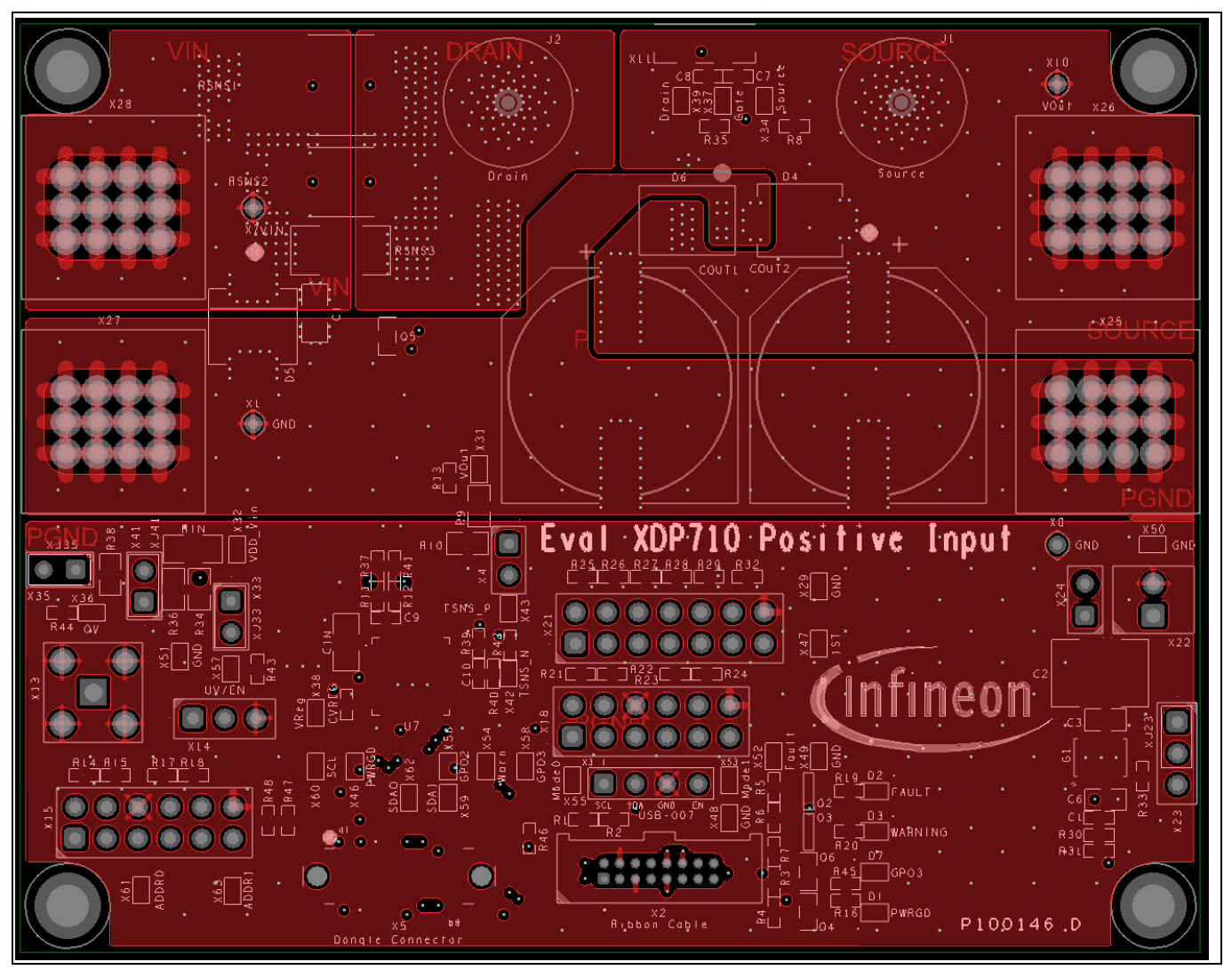

Figure 11 Bottom layer layout of main PCB

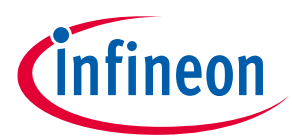

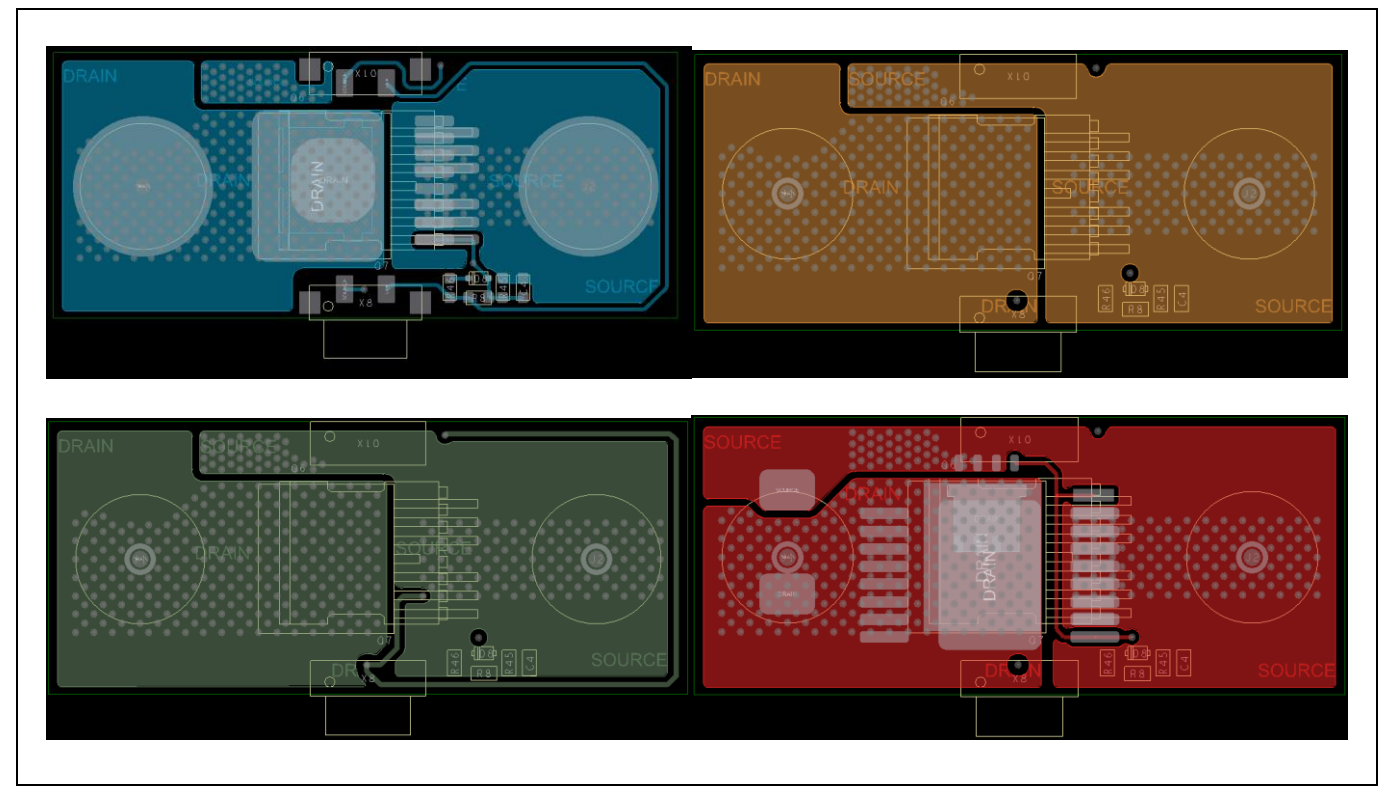

Figure 12 Top, Mid 1, Mid 2 and bottom layer layouts of MOSFET PCB

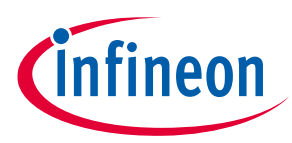

## 3.5 XDP710 evaluation board bill of materials

#### Table 1Bill of materials (BOM) for the main PCBA

| Item | Qty | Reference<br>designator | Value                    | Characteristics | Manufacturer           | Part number             |
|------|-----|-------------------------|--------------------------|-----------------|------------------------|-------------------------|
| 1    | 2   | Cin, Ci                 | 0.1 μF                   | 200 V X7R       | Murata                 | GRM31CR72D104K<br>W03L  |
| 2    | 2   | Cout1, Cout2            | 100 μF                   | 200 V Elect.    | Panasonic              | EEVEB2D101M             |
| 3    | 1   | Cvreg                   | 1 μF                     | 25 V X7R        | Murata                 | GRM188R71E105K<br>A12   |
| 4    | 2   | C1, C9                  | 100 nF                   | 50 V X7R        | Murata                 | GRM188R71H104J<br>A93   |
| 5    | 1   | C2                      | 10 μF                    | 100 V X7S       | TDK                    | C5750X7S2A106M<br>230KB |
| 6    | 1   | C3                      | 100 nF                   | 100 V X7R       | Kemet                  | C0805X104K1RAC<br>TU    |
| 7    | 1   | C6                      | 3.3 μF                   | 16 V X7R        | Murata                 | GRM21BR71C335K<br>A99   |
| 8    | 3   | C7, C8, C10             | 1 nF                     | 250 V X7R       | Murata                 | GRM188R72E102K<br>W07   |
| 9    | 2   | D1, D7                  | Yellowish green          |                 | Rohm<br>Semiconductors | SML-P11MTT86R           |
| 10   | 1   | D2                      | Red                      |                 | Rohm<br>Semiconductors | SML-P11UTT86R           |
| 11   | 1   | D3                      | Orange                   |                 | Rohm<br>Semiconductors | SML-P11DTT86R           |
| 12   | 1   | D4                      | B3100-13-F               |                 | Diodes<br>Incorporated | B3100-13-F              |
| 13   | 1   | D5                      | 5.0SMDJ90A               |                 | Bourns                 | 5.0SMDJ90A              |
| 14   | 1   | D6                      | STPS6M100SF              |                 | STMicroelectronic<br>s | STPS6M100SF             |
| 15   | 1   | G1                      | LT3012BEDE#PBF           |                 | Analog Devices         | LT3012BEDE#PBF          |
| 16   | 2   | J1, J2                  | SO-M5                    |                 | Würth Elektronik       | 7466105R                |
| 17   | 4   | M1, M2, M3, M4          | MTG _Standoff            |                 | Keystone               | 2203                    |
| 18   | 4   | M5, M6, M7, M8          | Screw PHMS 4-40<br>x 1/4 |                 | Keystone               | 9900                    |
| 19   | 2   | Q2, Q3                  | BSR315P                  |                 | Infineon               | BSR315P                 |
| 20   | 2   | Q4, Q6                  | 2N7002                   |                 | Infineon               | 2N7002                  |
| 21   | 1   | Q5                      | 40 V 0.2 A               |                 | Nexperia               | MMBT3904,215            |
| 22   | 1   | Rin                     | 100                      | 1%              | Panasonic              | ERJ-8ENF1000V           |
| 23   | 1   | Rsns1                   | N/A                      | 9 W 1%          | Bourns                 | Not used                |
| 24   | 1   | Rsns2                   | 0.001                    | 8 W 1%          | Bourns                 | CSS2H-3920R-<br>1L00F   |
| 25   | 1   | Rsns3                   | N/A                      | 6 W 1%          | Bourns                 | Not used                |
| 26   | 2   | R1, R2                  | 1k                       | 1%              | Panasonic              | ERJ-3EKF1001V           |
| 27   | 2   | R3, R7                  | 2k                       | 1%              | Panasonic              | ERJ-3EKF2001V           |

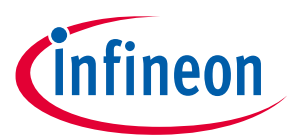

| Item | Qty | Reference<br>designator                   | Value                 | Characteristics | Manufacturer             | Part number           |
|------|-----|-------------------------------------------|-----------------------|-----------------|--------------------------|-----------------------|
| 28   | 7   | R4, R5, R6, R16, R19,                     | 4.7k                  | 1%              | Panasonic                | ERJ-3EKF4701V         |
| 20   | 1   | R20, R45                                  | 10                    | 10/             | Danaconic                |                       |
| 29   | 1   |                                           | 10                    | 1%              | Vichov                   |                       |
| 21   | 1   | R9<br>P10                                 | 121K<br>4 71k         | 1%              | Visitay                  |                       |
| 22   | 12  |                                           | 4.71K                 | 1%              | Danaconic                |                       |
| 32   | 12  | R37, R39, R40, R41,<br>R42, R46, R47, R48 | 0                     | 1%0             | Panasonic                | ERJ-3GETURUUV         |
| 33   | 4   | R14, R17, R21, R23                        | 12k                   | 1%              | Panasonic                | ERJ-3EKF1202V         |
| 34   | 4   | R15, R18, R22, R24                        | 20k                   | 1%              | Panasonic                | ERJ-3EKF2002V         |
| 35   | 1   | R25                                       | 4.53k                 | 1%              | Panasonic                | ERJ-3EKF4531V         |
| 36   | 1   | R26                                       | 7.5k                  | 1%              | Panasonic                | ERJ-3EKF7501V         |
| 37   | 1   | R27                                       | 11k                   | 1%              | Panasonic                | ERJ-3EKF1102V         |
| 38   | 1   | R28                                       | 15k                   | 1%              | Panasonic                | ERJ-3EKF1502V         |
| 39   | 1   | R29                                       | 19.6k                 | 1%              | Panasonic                | ERJ-3EKF1962V         |
| 40   | 1   | R30                                       | 750k                  | 1%              | Panasonic                | ERJ-3EKF7503V         |
| 41   | 1   | R31                                       | 412k                  | 1%              | Panasonic                | ERJ-3EKF4123V         |
| 42   | 1   | R32                                       | 24.9k                 | 1%              | Panasonic                | ERJ-3EKF2492V         |
| 43   | 1   | R33                                       | 249k                  | 1%              | Panasonic                | ERJ-3EKF2493V         |
| 44   | 1   | R34                                       | 147k                  | 1%              | Vishay                   | CRCW0805147KFK        |
| 45   | 1   | R36                                       | 1.96k                 | 1%              | Vishay                   | CRCW08051K96FK        |
| 46   | 1   | R38                                       | 2.7k                  | 1%              | Vishay                   | CRCW08052K70FK        |
| 47   | 1   | R43                                       | N/A                   | 1%              |                          | Not used              |
| 48   | 1   | R44                                       | N/A                   | 1%              |                          | Not used              |
| 49   | 1   | U7                                        | XDP710-002            |                 | Infineon<br>Technologies | XDP710                |
| 50   | 4   | XJ23, XJ33, XJ35,<br>XJ41                 | CON2_Jumper           |                 | Sullins                  | SPC02SYAN             |
| 51   | 4   | X1, X7, X8, X10                           | Loop                  |                 | Keystone                 | 5020                  |
| 52   | 1   | X2                                        | SHF-108-01-L-D-<br>TH |                 | Samtec                   | SHF-108-01-L-D-<br>TH |
| 53   | 1   | Х3                                        | Con4                  |                 | Würth Elektronik         | 61300411121           |
| 54   | 5   | X4, X24, X33, X35, X41                    | Con2Pin               |                 | Harwin                   | M20-9770246           |
| 55   | 1   | X5                                        | M55-7001642R          |                 | Harwin                   | M55-7001642R          |
| 56   | 1   | X11                                       | SOC2                  |                 | AVX                      | 209159002101916       |
| 57   | 1   | X13                                       | SMA-J-P-H-ST-<br>TH1  |                 | Samtec                   | SMA-J-P-H-ST-<br>TH1  |
| 58   | 2   | X14, X23                                  | TSW-103-07-L-S        |                 | Samtec                   | TSW-103-07-L-S        |
| 59   | 2   | X15, X18                                  | TSW-106-07-L-D        |                 | Samtec                   | TSW-106-07-L-D        |
| 60   | 1   | X21                                       | HTSW-107-07-L-D       |                 | Samtec                   | HTSW-107-07-L-D       |
| 61   | 1   | X22                                       | 691 210 910 002       |                 | Würth Elektronik         | 6.91211E+11           |
| 62   | 2   | X25, X27                                  | Con1Pin-BLK           |                 | Würth Elektronik         | 7464100               |
| 63   | 2   | X26, X28                                  | Con1Pin-RED           |                 | Würth Elektronik         | 7464000               |

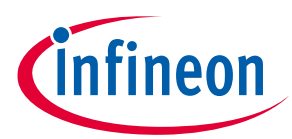

#### XDP710 evaluation platform

| Item | Qty | Reference<br>designator | Value    | Characteristics | Manufacturer | Part number |
|------|-----|-------------------------|----------|-----------------|--------------|-------------|
| 64   | 28  | X29, X31, X32, X34,     | SMD loop |                 | Harwin       | S2761-46R   |
|      |     | X36, X37, X38, X39,     |          |                 |              |             |
|      |     | X42, X43, X46, X47,     |          |                 |              |             |
|      |     | X48, X49, X50, X51,     |          |                 |              |             |
|      |     | X52, X53, X54, X55,     |          |                 |              |             |
|      |     | X56, X57, X58, X59,     |          |                 |              |             |
|      |     | X60, X61, X62, X63      |          |                 |              |             |

#### Table 2 BOM for MOSFET PCBA

| Item | Qty | Reference designator | Value       | Voltage     | Manufacturer | Part number      |
|------|-----|----------------------|-------------|-------------|--------------|------------------|
| 1    | 1   | BRD1                 | PC board    |             |              | P100147 A        |
|      |     |                      | (FAB)       |             |              |                  |
| 2    | 1   | C4                   | N/A         | X7R         | Murata       | Not used         |
| 3    | 1   | D7                   | TPSMC100A-  |             | Littelfuse   | TPSMC100A-VR     |
|      |     |                      | VR          |             |              |                  |
| 4    | 1   | D8                   | N/A         |             |              | Not used         |
| 5    | 1   | Q1                   | N/A         | 100 V 147 A | Infineon     | Not used         |
| 6    | 1   | Q6                   | IPT015N10N5 | 100 V 300 A | Infineon     | IPT015N10N5ATMA1 |
| 7    | 1   | Q7                   | N/A         | 100 V 300 A | Infineon     | Not used         |
| 8    | 1   | Q8                   | N/A         | 100 V 300 A | Infineon     | Not used         |
| 9    | 1   | Q9                   | N/A         | 100 V 354 A | Infineon     | Not used         |
| 10   | 1   | R8                   | 10          | 1%          | Panasonic    | ERJ-3EKF10R0V    |
| 11   | 1   | R45                  | N/A         | 1%          |              | Not used         |
| 12   | 1   | R46                  | N/A         | 1%          |              | Not used         |
| 13   | 1   | X8                   | PLUG2       |             | AVX          | 109159002101916  |
| 14   | 1   | X10                  | SOCK2       |             | AVX          | 209159002101916  |

## 3.6 XDP710 evaluation board default settings

The jumpers can be found on the board as noted by X15, X18, and X21.

| Reference<br>designator | Default configuration | Usage                                                                                                    |  |  |  |
|-------------------------|-----------------------|----------------------------------------------------------------------------------------------------|--|--|--|
| X4                      | Open                  | Shorted: Connects FB to voltage divider for over/undervoltage<br>sensing.<br>Open: This header can be left open for digital comparator mode<br>(DCM) |  |  |  |
| X14                     | Open                  | Shorted 1 to 2: Connects UV/EN to VREG<br>Shorted 2 to 3: Connects UV/EN to GND<br>Open: UV/EN can be driven by SMA connector or dongle              |  |  |  |

Table 3Jumper settings:

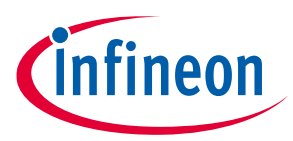

### XDP710 evaluation platform

| X15 | Between Pin 5 and 6 and in between Pins 11 and 12 | ADDRx pins configuration to 0x10. Move the jumpers to change the PMBus address.                         |
|-----|---------------------------------------------------|----------------------------------------------------------------------------------------------------|
| X18 | Open                                              | MODEx pins configuration. Leave them open for fully digital mode (FDM).                                 |
| X21 | Open                                              | IST pin configuration                                                                                   |
| X23 | Shorted 1 to 2                                    | Shorted 1 to 2: VLDO = 3.3 V<br>Shorted 2 to 3: VLDO = 5 V<br>This header must not be left open         |
| X24 | Shorted                                           | Shorted: LDO is supplied by VIN<br>Open: LDO is supplied by external source connected to X22            |
| X33 | Open                                              | Shorted: Connects UV/EN to voltage divider<br>Open: UV/EN can be driven by SMA or dongle                |
| X35 | Shorted 1 to 2                                    | Shorted: VDD_VIN is connected to input voltage<br>Open: A current meter can be connected to this header |
| X40 | Open                                              | R <sub>sns</sub> voltage drop sense                                                                     |
| X41 | Open                                              | Shorted: Connects OV to voltage divider<br>Open: This header can be left open for DCM                   |

#### Table 4Resistors and capacitors

| Reference<br>designator | Default configuration                | Notes                                                                        |
|-------------------------|--------------------------------------|------------------------------------------------------------------------------|
| R8, R35                 | Check depending on FET               | R8 = D <sup>2</sup> PAK or TOLL<br>R35 = SSO8                                |
| C7, C8                  | DNF                                  | $C_{gd}  and  C_{gs}  of  FET$                                               |
| R37, R41, R12,<br>R11   | Check depending on sense resistor    | Can be always populated: 0 Ω                                                 |
| C9                      | DNF                                  | R <sub>sns</sub> filter                                                      |
| R39, R40                | Shorted 0 Ω                          | Temperature sensor filter                                                    |
| C10                     | 1 nF                                 | Temperature sensor filter                                                    |
| R46                     | 0 Ω                                  | Populate: If EN is driven by dongle<br>DNF: If EN is driven by header or SMA |
| R43                     | DNF                                  | Populate: If EN is driven by header or SMA<br>DNF: If EN is driven by dongle |
| Rin                     | 100 Ω                                | Or lower depending on test slew rate requirements                            |
| R30, R31, R33           | 820 k, 470 k, 270 k,<br>respectively | LDO feedback voltage dividers                                                |

The rest of the components are populated as specified in the schematic.

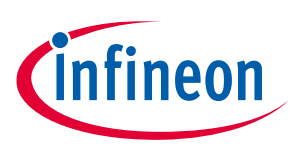

#### 3.7 R<sub>sns</sub>

Three different footprints are provided to support different resistor sizes. The current onboard resistor is  $1 \text{ m}\Omega$ . There are optional footprints that are optimized for resistor packages on board:

R<sub>sns1</sub>: 5930, 5931

R<sub>sns2</sub>: 3920, 3921, 2818

R<sub>sns3</sub>: 2512

### 3.8 FET board

The evaluation board comes with an option to parallel upto three FET boards to increase the current-carrying capability for testing heavy loads, and also shows the capability of driving multiple parallel N-channel MOSEFTs. Necessary heatsinking is provided via a copper bus bar but forced cooling is needed if operating at currents greater than 50 A.

### **3.8.1** Different FET footprint options on FET board

The FET footprint supports D<sup>2</sup>PAK, TOLL, and SS08 packages in the following positions:

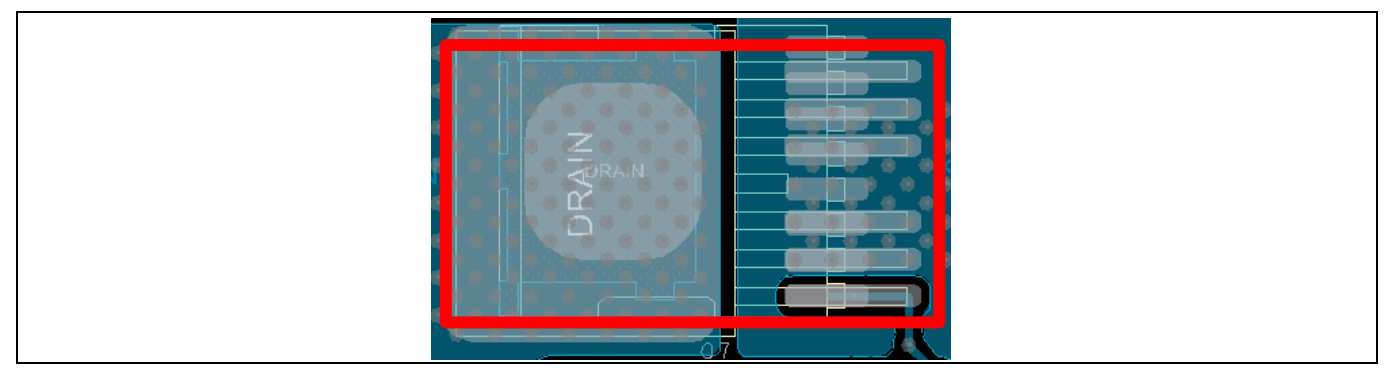

Figure 13 D<sup>2</sup>PAK and D<sup>2</sup>PAK7 position (top side)

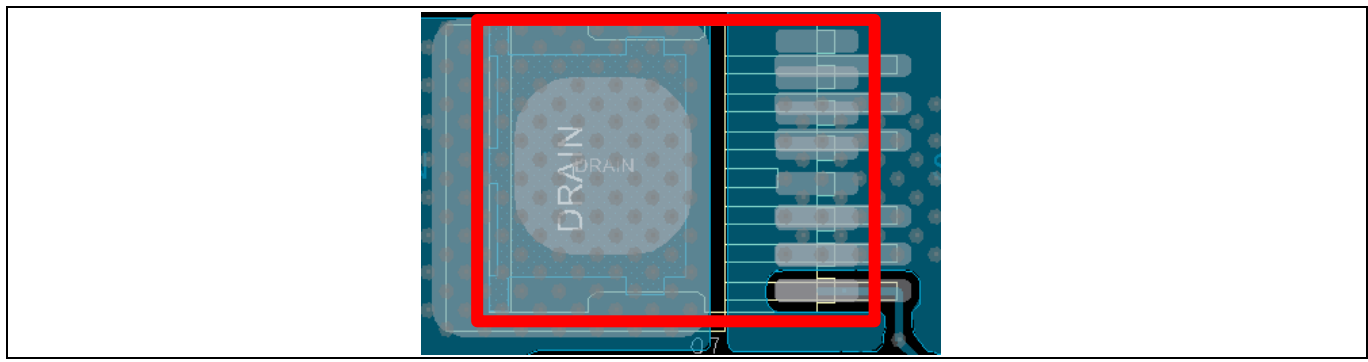

Figure 14 TOLL position (top side)

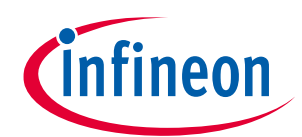

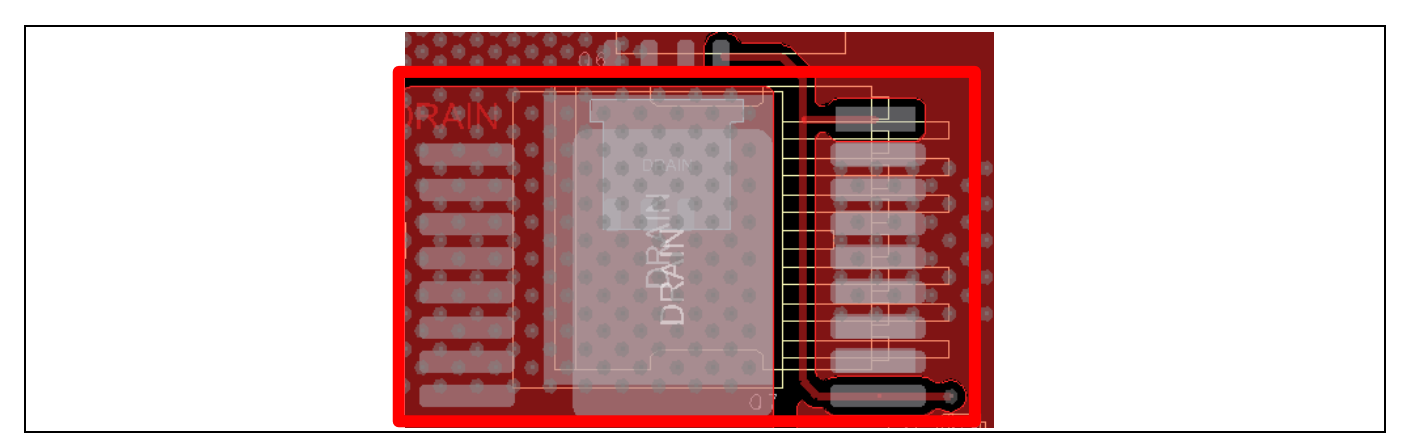

Figure 15 SS08 position (bottom side)

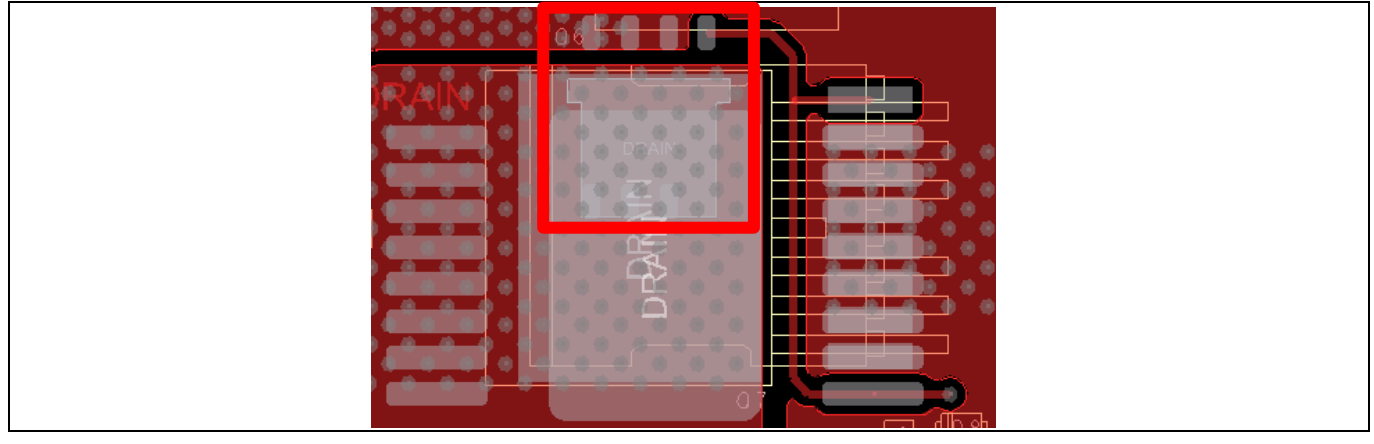

Figure 16 PG-TSON-8-3 position (bottom side)

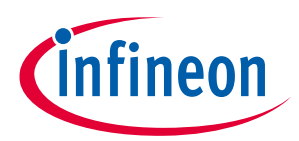

## 3.9 XDP710 dongle schematics

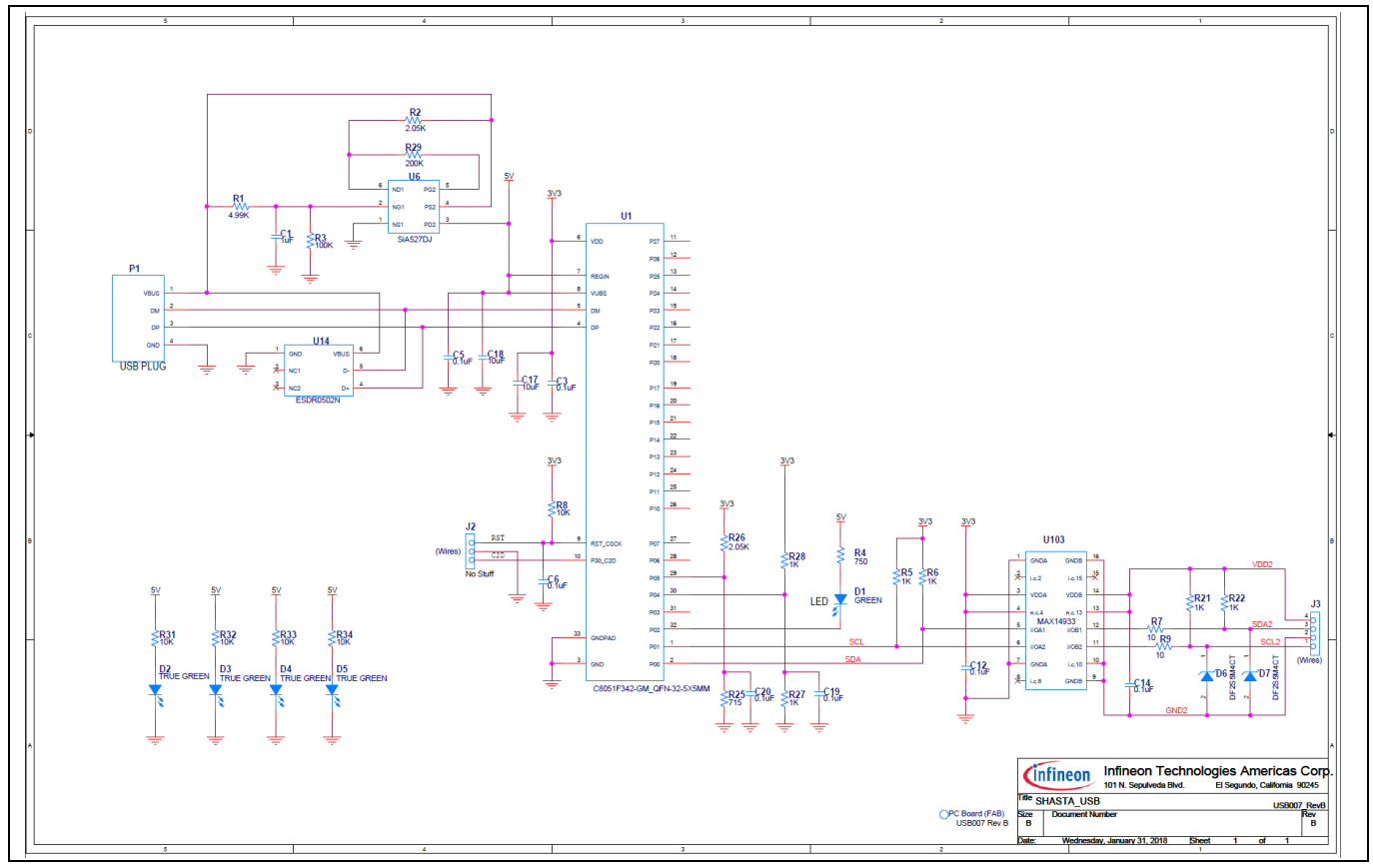

Figure 17 USB007A1 dongle schematics

## 4 **Programming, setup, and turn-on instructions**

In order to set up the system:

- Connect the USB007 dongle to the Soteria positive evaluation board X3 as shown in **Figure 18**. Connect the USB007 dongle to a computer USB port.
- Make sure the jumpers are connected properly.
- Connect 48 V from VDD\_VIN (X28 connector) to GND (X27) on the left side of the board.

XDP710 powers up as soon as VDD\_VIN is equal to or greater than 5.5 V. At this point, communication and programming is possible, but the FET will still be off. To turn on the FET, a minimum of 9 V is required, then the following registers must be programmed at a minimum to turn on the device:

- FET select
- R<sub>sns</sub>

UV/EN is controlled by a dongle; it will hold the signal down until it is toggled manually or can be controlled by UV/EN1, which is controlled by the X14 header or SMA connector. It must be held low until the necessary registers are written. Only one signal should be used at time.

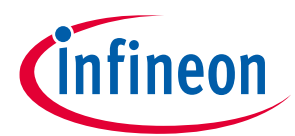

#### Programming, setup, and turn-on instructions

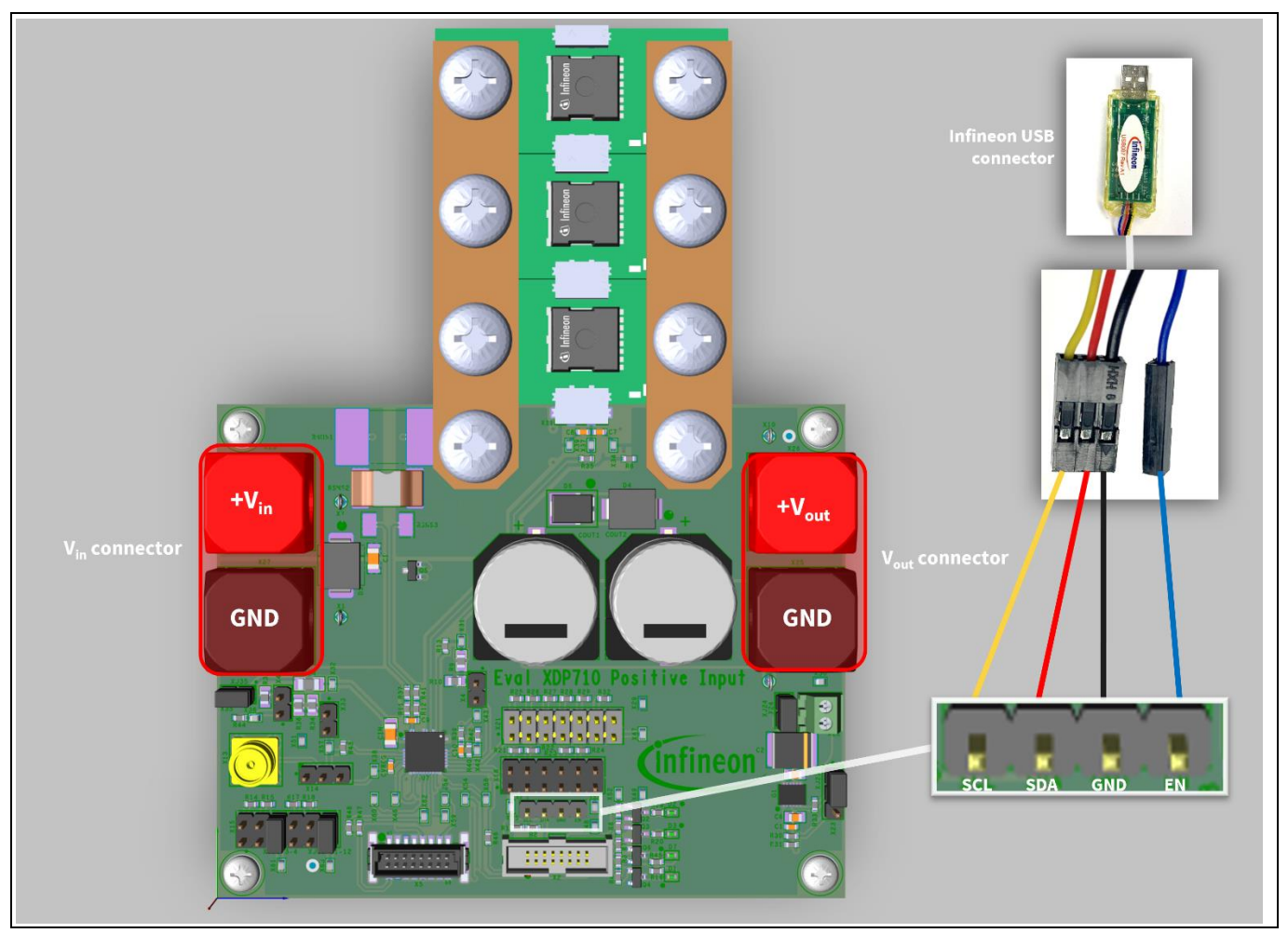

Figure 18 XDP710 evaluation board and dongle setup

### 4.1 XDP Designer communication setup

The following steps explain how to configure and test the evaluation board and dongle using the XDP Designer software.

### 4.1.1 Check the dongle connection in XDP Designer

Open XDP Designer GUI and then wait for few moments and check the bottom bar for the dongle connection. If the area highlighted in the red box in **Figure 19** turns green and shows "USB007", then the dongle has been successfully detected by the GUI. Also make sure the enable signal is low (EN L); if not not then click on it to toggle to EN L from EN H.

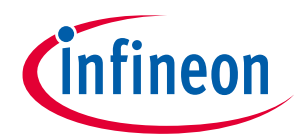

| Infineon - XDP <sup>22</sup> Designer (Dev_Build-2392) |                                                                                                    | _                                                                                                    |                                                                                                    |                                                    |               | - 🗆 X   |
|--------------------------------------------------------|----------------------------------------------------------------------------------------------------|----------------------------------------------------------------------------------------------------|----------------------------------------------------------------------------------------------------|----------------------------------------------------|---------------|---------|
| Search Q                                               |                                                                                                    |                                                                                                    | тілуғ 🕂 🔲 рмв 🕼                                                                                      | FW ОТР ВВ 🔧 🖺 I                                    | 2C GC 🐣 CFG 🗯 | * ·[] 🕐 |
| Welcome                                                |                                                                                                    |                                                                                                    |                                                                                                    |                                                    |               |         |
| ©<br>(•)                                               |                                                                                                    |                                                                                                    |                                                                                                    |                                                    |               |         |
| ÷                                                      |                                                                                                    |                                                                                                    |                                                                                                    |                                                    |               |         |
|                                                        | and the second states of                                                                                                    |                                                                                                    |                                                                                                    |                                                    |               |         |
|                                                        | EN RECE 7                                                                                                    | the state of                                                                                           | AND THE OWNER                                                                                        |                                                    |               |         |
|                                                        | Lintroduction & Help                                                                                                    | Coffline Design                                                                                        | Tuning & Debugging                                                                                   | Computer Settings                                  |               |         |
|                                                        | A well-stocked knowledge center for<br>datasheet, register map, GUI<br>tutorials and other help documents<br>on Infineon digital controllers. | sign and configure a board,<br>ultiphase controller or POL<br>oduct without connection to the<br>vice. | Connect to an Infineon device via<br>USB to I2C dongle to test, tune,<br>debug or design the system. | Configure GUI settings to fit user<br>preferences. |               |         |
|                                                        |                                                                                                    |                                                                                                    |                                                                                                    |                                                    |               |         |
|                                                        |                                                                                                    |                                                                                                    |                                                                                                    |                                                    |               |         |
|                                                        |                                                                                                    |                                                                                                    |                                                                                                    |                                                    |               |         |
|                                                        |                                                                                                    |                                                                                                    |                                                                                                    |                                                    |               |         |
| BORDINGS AND THE                                       |                                                                                                    |                                                                                                    |                                                                                                    |                                                    |               |         |

Figure 19 USB007A1 detection on XDP Designer

### 4.1.2 Detecting XDP710-002

Click on the button shown in the red box in **Figure 20** and then wait for few seconds; the device should be detected by the GUI automatically. If the device is not detected on its own, then click on "Scan For Devices", as shown in **Figure 21**.

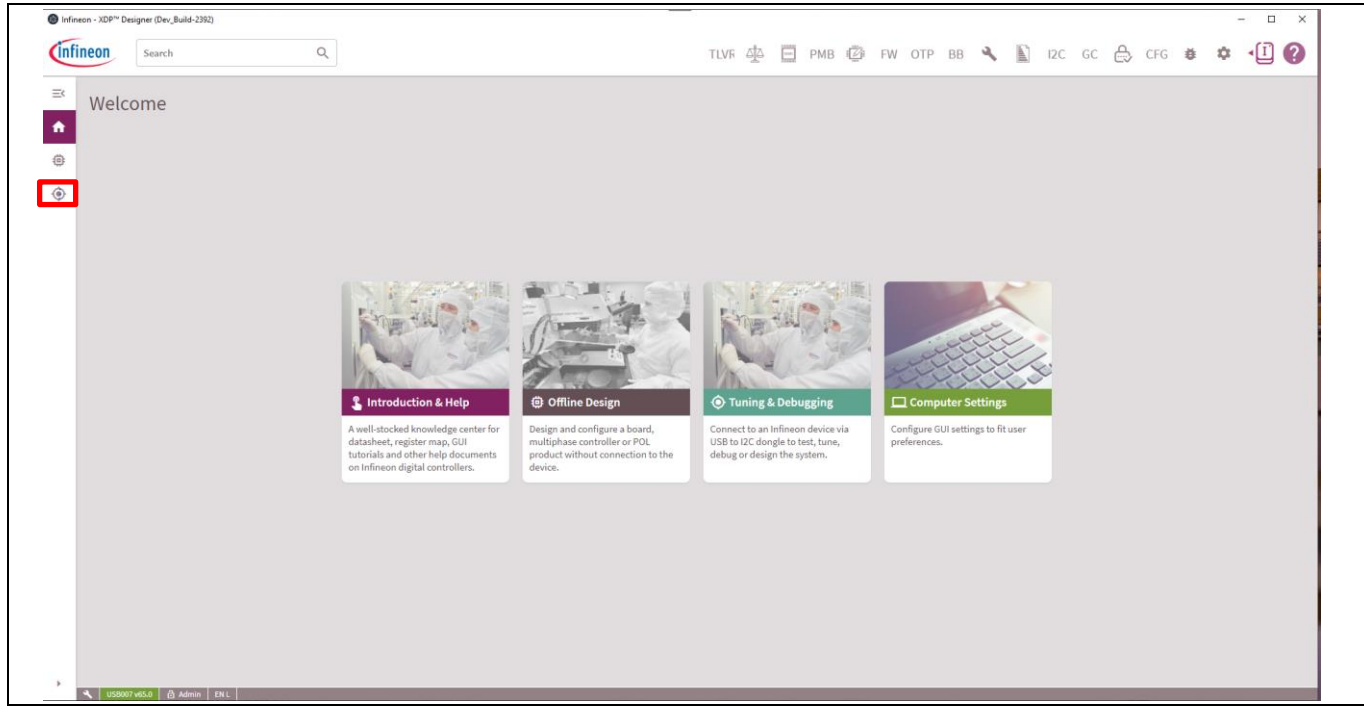

Figure 20 XDP710-002 detection

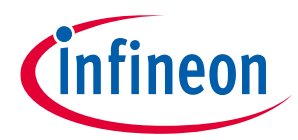

| fineon | Search                                                                  | Q                                                                                 |             |     | TLVR 🎝                                     | 🔲 РМВ 🕼 FW ОТР ВВ     | 🔦 🖺 12C GC 🚑             | > CFG 😆 🌣            | •1 ?       |
|--------|-------------------------------------------------------------------------|-----------------------------------------------------------------------------------|-------------|-----|--------------------------------------------|-----------------------|--------------------------|----------------------|------------|
|        |                                                                         | Status                                                                            | Part Number | 120 | Comm.                                      | I2C Effective Address | PMBus Effective Address  | Rev.                 |            |
|        |                                                                         |                                                                                   |             |     |                                            |                       | Delete Device Add Device | Scan Bus Load Config | Save Confi |
|        |                                                                         |                                                                                   |             |     |                                            |                       |                          |                      |            |
| i -    |                                                                         | se button below to scan the<br>1/2C bus for available devices.<br>Scan For Device |             |     |                                            |                       |                          |                      |            |
|        |                                                                         |                                                                                   |             |     |                                            |                       |                          |                      |            |
|        |                                                                         |                                                                                   |             |     | Delete Device Add Device Scan Bus Load Con |                       |                          |                      |            |
|        |                                                                         |                                                                                   |             |     |                                            |                       |                          |                      |            |
|        |                                                                         |                                                                                   |             |     |                                            |                       |                          |                      |            |
|        |                                                                         |                                                                                   |             |     |                                            |                       |                          |                      |            |
| Cli    | ick the button below to scan the<br>erted I2C hus for available devices |                                                                                   |             |     |                                            |                       |                          | CFG & Rev.           |            |
| Contra | Scan For Devices                                                        |                                                                                   |             |     |                                            |                       |                          |                      |            |
|        |                                                                         |                                                                                   |             |     |                                            |                       |                          |                      |            |
|        |                                                                         |                                                                                   |             |     |                                            |                       |                          |                      |            |
|        |                                                                         |                                                                                   |             |     |                                            |                       |                          |                      |            |
|        |                                                                         |                                                                                   |             |     |                                            |                       |                          |                      |            |
|        |                                                                         |                                                                                   |             |     |                                            |                       |                          |                      |            |
|        |                                                                         |                                                                                   |             |     |                                            |                       |                          |                      |            |
|        |                                                                         |                                                                                   |             |     |                                            |                       |                          |                      |            |
|        |                                                                         |                                                                                   |             |     |                                            |                       |                          |                      |            |
|        |                                                                         |                                                                                   |             |     |                                            |                       |                          |                      |            |
|        |                                                                         |                                                                                   |             |     |                                            |                       |                          |                      |            |

Figure 21 "Scan For Devices" to find XDP710-002

The detected device will be XDP710V002, with the telemetry displayed on the left side as shown in Figure 22.

| neon      | Search    | Q                           |                    | TLVR 4    | 🖄 🔲 РМВ 🕼 FW ОТР Е           | 3B 🔧 🖺 12C GC 🐣              | CFG 💐 🍄 🖣            | 1       |
|-----------|-----------|-----------------------------|--------------------|-----------|------------------------------|------------------------------|----------------------|---------|
| Telemetry | :         | Status Part Number          |                    | I2C Comm. | I2C Effective Address        | PMBus Effective Address      | Rev.                 |         |
| Vin       | 48.119 V  | • XDP710V002                |                    | YES       | 141                          | 0x10                         | 2                    |         |
| Vout      | 0.086 V   |                             |                    |           |                              | Delete Device Add Device     | Scan Bus Load Config | Save Co |
| lout      | 0.052 A   | Basic Controller Settings   | PHD                |           |                              |                              |                      | Loon    |
| Temp 1    | -275.4 °C | basic controller settings   | PID                |           |                              |                              |                      | LOOP    |
| Temp 2    | 32.83 °C  | Loop A - Controller Setting | 75                 |           |                              |                              | 2                    | 0       |
|           |           | Comparator Mode 👩           | Fully Digital Mode |           | Digital Comparators Mode (Di | Analog Assisted Digital Mode | ~                    |         |
|           |           |                             |                    |           |                              |                              | Read                 | Write   |
|           |           |                             |                    |           |                              |                              |                      |         |
| Faults 2  | Clear All | •                           |                    |           |                              |                              | Next: Go to D        | )esign  |

Figure 22Live telemetry of connected XDP710-002

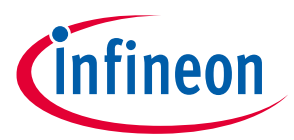

The register values currently stored on the device can be seen by clicking on the "PMB" button on the top to see all the PMBus registers and the stored values in it, as shown in **Figure 23**.

| ineon Sea         | rch                           | Q      |                       |             | TLVF | РМВ | Ø | FW OTP | BB | ۹ 🛙 | I2C | GC | , CFG | ĕ        | \$       | Ĩ |
|-------------------|-------------------------------|--------|-----------------------|-------------|------|-----|---|--------|----|-----|-----|----|-------|----------|----------|---|
| Active Controller | :                             | Search | All Fault Vout Status | Telem MFR   |      |     |   |        |    |     |     |    |       | Live Rea | d (On) 🗲 | • |
| e xdp710v0        | 02: 0x10                      | Code   | Command               | Loop A      |      |     |   |        |    |     |     |    |       |          |          |   |
| 😑 Loop A          | : Vout = 0.09V   Iout = 0.08A | 0x01   | OPERATION             | 0x80        |      |     |   |        |    |     |     |    |       |          |          |   |
| Telemetry         | : 🛛                           | 0x03   | CLEAR_FAULTS          | ×           |      |     |   |        |    |     |     |    |       |          |          |   |
| Vin               | 48.141 V                      | 0x19   | CAPABILITY            | 0xD0        |      |     |   |        |    |     |     |    |       |          |          |   |
| Vout              | 0.086 V                       | 0x42   | VOUT_OV_WARN_LIMIT    | 88.0077 V   |      |     |   |        |    |     |     |    |       |          |          |   |
| Temp 1            | -275.4 °C                     | 0x43   | VOUT_UV_WARN_LIMIT    | 0 V         |      |     |   |        |    |     |     |    |       |          |          |   |
| Temp 2            | 33.7 °C                       | 0x44   | VOUT_UV_FAULT_LIMIT   | 0 V         |      |     |   |        |    |     |     |    |       |          |          |   |
| Pin               | 2.52 W                        | 0x4A   | IOUT_OC_WARN_LIMIT    | 53.5683 A   |      |     |   |        |    |     |     |    |       |          |          |   |
|                   |                               | 0x4F   | OT_FAULT_LIMIT        | 512.0962 °C |      |     |   |        |    |     |     |    |       |          |          |   |
|                   |                               | 0x51   | OT_WARN_LIMIT         | 512.0962 °C |      |     |   |        |    |     |     |    |       |          |          |   |
|                   |                               | 0x55   | VIN_OV_FAULT_LIMIT    | 88.0077 V   |      |     |   |        |    |     |     |    |       |          |          |   |
|                   |                               | 0x57   | VIN_OV_WARN_LIMIT     | 88.0077 V   |      |     |   |        |    |     |     |    |       |          |          |   |
|                   |                               | 0x58   | VIN_UV_WARN_LIMIT     | 0 V         |      |     |   |        |    |     |     |    |       |          |          |   |
|                   |                               | 0x59   | VIN_UV_FAULT_LIMIT    | 0 V         |      |     |   |        |    |     |     |    |       |          |          |   |
|                   |                               | 0x6B   | PIN_OP_WARN_LIMIT     | 4716.0035 W |      |     |   |        |    |     |     |    |       |          |          |   |
|                   |                               | 0x78   | STATUS_BYTE           | 0x40        |      |     |   |        |    |     |     |    |       |          |          |   |
|                   |                               | 0x79   | STATUS_WORD           | 0x0840      |      |     |   |        |    |     |     |    |       |          |          |   |
|                   |                               | 0x7A   | STATUS_VOUT           | 0x00        |      |     |   |        |    |     |     |    |       |          |          |   |
| Faults (2)        | Clear All 🛛 👻                 | 0x7B   | STATUS_IOUT           | 0x00        |      |     |   |        |    |     |     |    |       |          |          |   |

Figure 23 XDP Designer showing all the PMBus registers of connected XDP710-002

### 4.1.3 Reading and writing registers

For editing any register individually, click on the corresponding PMBus register, make the necessary changes and then click on "Write" at the bottom-right corner of the window, as shown in **Figure 24**.

| infineon       | Search                            | Q      |                       |             | ТЦУК 🥼 🔲 РИВ 🕲 FW ОТР ВВ 🔦 📓 12С GC 🖨 СЕG 🛎 🌣 📲 😰                                                                                                    |  |  |
|----------------|-----------------------------------|--------|-----------------------|-------------|----------------------------------------------------------------------------------------------------|--|--|
| Active Control | ler İ                             | Search | All Fault Vout Status | Telem MFR   | VOUT_OV_WARN_LIMIT                                                                                                    |  |  |
| 🛊 🥚 XDP71      | 0V002: 0x10                       | Code   | Command               | Loop A      | Selected Loop                                                                                                    |  |  |
| )) Loo         | p A : Vout = 0.09V   Iout = 0.07A | 0x01   | OPERATION             | 0x80        | toop A                                                                                                    |  |  |
| Telemetry      | Telemetry : 🗹                     |        | CLEAR_FAULTS          |             | Command Value (Decimal)                                                                                                    |  |  |
| Vin            | 48.119 V                          | 0x19   | CAPABILITY            | 0xD0        | 84.9989254245                                                                                                    |  |  |
| Vout           | 0.086 V                           | 0x42   | VOUT_OV_WARN_LIMIT    | 84.9989 V   |                                                                                                    |  |  |
| Temp 1         | -275.4 °C                         | 0x43   | VOUT_UV_WARN_LIMIT    | 0 V         |                                                                                                    |  |  |
| Temp 2         | 34.57 °C                          | 0x44   | VOUT_UV_FAULT_LIMIT   | 0 V         |                                                                                                    |  |  |
| Pin            | 1.22 W                            | 0x4A   | IOUT_OC_WARN_LIMIT    | 53.5683 A   |                                                                                                    |  |  |
|                |                                   | 0x4F   | OT_FAULT_LIMIT        | 512.0962 °C |                                                                                                    |  |  |
|                |                                   | 0x51   | OT_WARN_LIMIT         | 512.0962 °C |                                                                                                    |  |  |
|                |                                   | 0x55   | VIN_OV_FAULT_LIMIT    | 88.0077 V   | Read                                                                                                    |  |  |
|                |                                   | 0x57   | VIN_OV_WARN_LIMIT     | 88.0077 V   | Description                                                                                                    |  |  |
|                |                                   | 0x58   | VIN_UV_WARN_LIMIT     | 0 V         | The VOUT_OV_WARN_LIMIT command sets the value of the output voltage measured at the VOUT pin that causes an output overvoltage<br>were included on the set of the output voltage measured at the VOUT pin that causes an output overvoltage<br>were included on the set of the set of t |  |  |
|                |                                   | 0x59   | VIN_UV_FAULT_LIMIT    | 0 V         | Warning (UUV), UUV Warning can be programmed from UTO 22, UTO 44 or 9 to dev (ausonite value) urbenions on vi toe toe settings.                                                                                                    |  |  |
|                |                                   | 0x6B   | PIN_OP_WARN_LIMIT     | 4716.0035 W |                                                                                                    |  |  |
|                |                                   | 0x78   | STATUS_BYTE           | 0x40        |                                                                                                    |  |  |
|                |                                   | 0x79   | STATUS_WORD           | 0x0840      |                                                                                                    |  |  |
|                |                                   | 0x7A   | STATUS_VOUT           | 0x00        |                                                                                                    |  |  |
|                | <b>Contract 1</b> 2               | 0x7B   | STATUS_IOUT           | 0x00        |                                                                                                    |  |  |

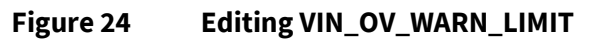

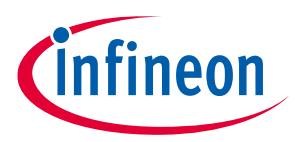

Most of the registers are updated automatically, but to read the latest values click on "Read" to read the corresponding register, as shown in **Figure 25**.

| Active Controller | :                           | Search | All Fault Vout Status | Telem MFR   | VOUT_OV_WARN_LIMIT Live Read (On) 🛑 🗙                                                                                                    |
|-------------------|-----------------------------|--------|-----------------------|-------------|----------------------------------------------------------------------------------------------------|
| <b>xDP710V00</b>  | 2: 0x10                     | Code   | Command               | Loop A      | Selected Loop                                                                                                    |
| 😑 Loop A          | Vout = 0.09V   Iout = 0.07A | 0x01   | OPERATION             | 0x80        | Loop A                                                                                                    |
| Telemetry         | : 🛛                         | 0x03   | CLEAR_FAULTS          |             | Command Value (Decimal)                                                                                                    |
| Vin               | 48.119 V                    | 0x19   | CAPABILITY            | 0xD0        | 84.9989254245                                                                                                    |
| Vout              | 0.086 V                     | 0x42   | VOUT_OV_WARN_LIMIT    | 84.9989 V   |                                                                                                    |
| lout<br>Temp 1    | 0.065 A                     | 0x43   | VOUT_UV_WARN_LIMIT    | ov          |                                                                                                    |
| Temp 2            | 34.57 °C                    | 0x44   | VOUT_UV_FAULT_LIMIT   | 0 V         |                                                                                                    |
| Pin               | 1.22 W                      | 0x4A   | IOUT_OC_WARN_LIMIT    | 53.5683 A   |                                                                                                    |
|                   |                             | 0x4F   | OT_FAULT_LIMIT        | 512.0962 °C |                                                                                                    |
|                   |                             | 0x51   | OT_WARN_LIMIT         | 512.0962 °C |                                                                                                    |
|                   |                             | 0x55   | VIN_OV_FAULT_LIMIT    | 88.0077 V   | Read                                                                                                    |
|                   |                             | 0x57   | VIN_OV_WARN_LIMIT     | 88.0077 V   |                                                                                                    |
|                   |                             | 0x58   | VIN_UV_WARN_LIMIT     | 0 V         | Description The VOUT_OV_WARN_LIMIT command sets the value of the output voltage measured at the VOUT pin that causes an output overvoltage |
|                   |                             | 0x59   | VIN_UV_FAULT_LIMIT    | 0 V         | warning (OOV). OOV warning can be programmed from 0 to 22, 0 to 44 or 0 to 88V (absolute value) depending on VTLM RNG settings.            |
|                   |                             | 0x6B   | PIN_OP_WARN_LIMIT     | 4716.0035 W |                                                                                                    |
|                   |                             | 0x78   | STATUS_BYTE           | 0x40        |                                                                                                    |
|                   |                             | 0x79   | STATUS_WORD           | 0x0840      |                                                                                                    |
|                   |                             | 0x7A   | STATUS VOUT           | 0x00        |                                                                                                    |

Figure 25 Reading VIN\_OV\_WARN\_LIMIT

### 4.1.4 Program FET

If using analog-assisted digital mode (AADM), the FET will be pre-programmed, and this step can be skipped. If using FDM, the FET must be programmed in the FET\_SELECT bits of the MODE register (0xD1) according to the one populated on the board. The board has FET "IPT015N10N5" populated and to select this FET, the FET\_SELECT bit should be modified to 0xA, then click on "Write", as shown in **Figure 26**.

| Inf | ineon Sea         | ch                       | Q                  |                      |                | тцук 🎄 🗐 РИВ 🕼 FW отр вв 🔦 🖺 IZC GC 🚓 СЕG 🐞 🌣 📢                                                                 |
|-----|-------------------|--------------------------|--------------------|----------------------|----------------|----------------------------------------------------------------------------------------------------|
| Ξ¢  | Active Controller |                          | Search             | All Fault Vout Statu | us Telem MFR   | MODE Live Read (0n)                                                                                             |
| ŧ   | <b>XDP710V0</b>   | 12: 0x10                 | Code               | Command              | Loop A         | Selected Loop                                                                                                   |
| ۲   | 🛑 Loop A          | Vout = 0.09V   lout = 0A | 0x80               | STATUS_MFR_SPECIFIC  | 0x00           | Loop A                                                                                                    |
|     | Telemetry         | : 0                      | 3 0x86             | READ_EIN             | 0              | Command Value                                                                                                   |
| •   | Vin               | 48.141 V                 | 0x88               | READ_VIN             | 48.141 V       | FET_SELECT 0xA -+                                                                                               |
|     | Vout              | 0.086 V                  | 0x8B               | READ_VOUT            | 0.086 V        | MODE 0x1 - +                                                                                                    |
|     | lout              | 0 A                      | 0x8C               | READ_IOUT            | 0 A            |                                                                                                    |
|     | Temp 1            | 275.4°C<br>34.57°C       | 0x8D               | READ_TEMPERATURE_1   | -275.4038 °C   |                                                                                                    |
|     | Pin 3.74 W        | 0x8E                     | READ_TEMPERATURE_2 | 34.5652 *C           |                |                                                                                                    |
|     |                   | 0                        | 0x97               | READ_PIN             | 3.742 W        |                                                                                                    |
|     |                   |                          | 0x98               | PMBUS_REVISION       | 0x33           |                                                                                                    |
|     |                   |                          | 0x99               | MFR_ID               | 0x0D4649       |                                                                                                    |
|     |                   |                          | 0x9A               | MFR_MODEL            | 0x000000103750 | Read                                                                                                    |
|     |                   |                          | 0x9B               | MFR_REVISION         | 0x0001         | Description<br>(Description unavailable)                                                                        |
|     |                   |                          | 0xD0               | PMBUS_CFG            | 0×10           | farmer brone and an and a farmer brone and the second second second second second second second second second s |
|     |                   |                          | 0xD1               | MODE                 | 0x4A           |                                                                                                    |
|     |                   |                          | 0xD3               | REG_CFG              | 0x0803         |                                                                                                    |
|     |                   |                          | 0xD4               | V_SNS_CFG            | 0x0028         |                                                                                                    |
|     |                   |                          | 0xD5               | L_SNS_CFG            | 0xB418         |                                                                                                    |
|     |                   |                          | 2.00               | LONG OFFICET COMP    | 0.0000         |                                                                                                    |

Figure 26 FET selection in FDM

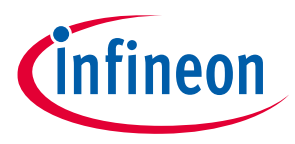

### 4.1.5 Program R<sub>sns</sub>

The sense resistor value must be programmed in the  $R_{sns}$  bits of the REG\_CFG register according to the one populated on the board. The board has  $R_{sns}$  "1m $\Omega$ " populated and, to select this resistor, the  $R_{sns}$  bit should be modified to 0x9, then click on "Write", as shown in **Figure 27**.

| Infineon - XDP <sup>**</sup> Designer ( | Dev_Build-2449)              |        |                       | _              | -                                           | - a × |
|-----------------------------------------|------------------------------|--------|-----------------------|----------------|---------------------------------------------|-------|
| <b>infineon</b> se                      | arch                         | Q,     |                       |                | TLVF 🕂 🗐 🎫 🕼 FW OTP BB 🔦 🖺 12C GC 合 CFG 🛎 🌣 | ·I () |
| Active Controller                       | :                            | Search | All Fault Vout Status | Telem MFR      | REG_CFG Live Read (On                       |       |
| 🛖 🛛 🬻 XDP710V                           | 002: 0x10                    | Code   | Command               | Loop A         | selected Loop                               |       |
| loop                                    | A : Vout = 0.09V   Iout = 0A | 0x80   | STATUS_MFR_SPECIFIC   | 0x00           | Loop A                                      |       |
| Telemetry                               | : 2                          | 0x86   | READ_EIN              | 0              | Command Value                               |       |
| Vin                                     | 48.141 V                     | 0x88   | READ_VIN              | 48.141 V       | RSNS 0x0 - +                                |       |
| Vout                                    | 0.086 V                      | 0x8B   | READ_VOUT             | 0.086 V        | RMS_EN 0x0 - +                              |       |
| lout                                    | 0 A                          | 0x8C   | READ_IOUT             | 0 A            | BOOSTMODE_EN 0x0 +                          |       |
| Temp 1                                  | 35 °C                        | 0x8D   | READ_TEMPERATURE_1    | -275.4038 °C   | BOOSTMODE_TMR 0x0 - +                       |       |
| Pin                                     | 1.23 W                       | 0x8E   | READ_TEMPERATURE_2    | 35 °C          |                                             |       |
|                                         |                              | 0x97   | READ_PIN              | 1.2349 W       |                                             |       |
|                                         |                              | 0x98   | PMBUS_REVISION        | 0x33           |                                             |       |
|                                         |                              | 0x99   | MFR_ID                | 0x004649       |                                             |       |
|                                         |                              | 0x9A   | MFR_MODEL             | 0x000000103750 | Read                                        | Write |
|                                         |                              | 0x98   | MFR_REVISION          | 0x0001         | Description                                 |       |
|                                         |                              | 0xD0   | PMBUS_CFG             | 0x10           | Regulation configuration command            |       |
|                                         |                              | 0xD1   | MODE                  | 0x4A           |                                             |       |
|                                         |                              | 0xD3   | REG_CFG               | 0x080D         |                                             |       |
|                                         |                              | 0xD4   | V_SNS_CFG             | 0x0028         |                                             |       |
|                                         |                              | 0xD5   | L_SNS_CFG             | 0x8418         |                                             |       |
|                                         |                              | 0xD6   | I_SNS_OFFSET_COMP     | 0x0000         |                                             |       |
| Faults (2)                              | Clear All 🛛 👻 👻              | 0xD7   | TSNS LVL CTRL         | 0x07BF         | r                                           |       |

Figure 27 R<sub>sns</sub> selection

### 4.1.6 Watchdog timer selection

The watchdog timer needs to be set higher than the turn on-time to ensure the watchdog timer doesn't expire before the turn-on, and should also not be set much longer than turn-on time to prevent damage to the FET in the event of short-circuit at turn-on. The watchdog can be left at the default value of 500 ms, as shown in **Figure 28**.

| 🔞 Infineon - XDP** Desig | pner (Dev_Build-2449)               |        |                        | _              | -                                                | a x   |
|--------------------------|-------------------------------------|--------|------------------------|----------------|--------------------------------------------------|-------|
| infineon                 | Search                              | Q      |                        |                | тілуғ 🕸 🖻 РИВ 🕼 FW отр вв 🔦 📓 ізс GC 合 себ 🛎 🌣 🔸 | 1     |
| E Active Contro          | oller                               | Search | All Fault Vout Status  | Telem MFR      | WATCHDOG_TMR Live Read (0n)                      | •   × |
| 🏫 🛛 🏓 🔊                  | 710V002: 0x10                       | Code   | Command                | Loop A         | * Selected Loop                                  |       |
| • • • •                  | oop A : Vout = 0.09V   Iout = 0.03A | 0x99   | MFR_ID                 | 0x004649       | Loop A                                           |       |
| Telemetry                | : 2                                 | 0x9A   | MFR_MODEL              | 0x000000103750 | Command Value                                    |       |
| Vin                      | 48.119 V                            | 0x9B   | MFR_REVISION           | 0x0001         | WATCHDOG 0x7 — +                                 |       |
| Vout                     | 0.086 V                             | 0xD0   | PMBUS_CFG              | 0x10           | EN_DG 0x6 - +                                    |       |
| lout<br>Temp 1           | 0.026 A<br>-275.4 °C                | 0xD1   | MODE                   | 0x4A           |                                                  |       |
| Temp 2                   | 35.43 °C                            | 0xD3   | REG_CFG                | 0x080D         |                                                  |       |
| Pin                      | 0.62 W                              | 0xD4   | V_SNS_CFG              | 0x0028         |                                                  |       |
|                          |                                     | 0xD5   | I_SNS_CFG              | 0xB418         | 1                                                |       |
|                          |                                     | 0xD6   | I_SNS_OFFSET_COMP      | 0x0000         |                                                  |       |
|                          |                                     | 0xD7   | TSNS_LVL_CTRL          | 0x078F         |                                                  |       |
|                          |                                     | 0xD8   | WATCHDOG_TMR           | 0x67           | Read                                             | Write |
|                          |                                     | 0xD9   | V_TMR                  | 0x0FFF         | Description                                      |       |
|                          |                                     | 0xDA   | PIN_POLARITY           | 0x01           | Tarryn raschog on ngailtean                      |       |
|                          |                                     | 0xDB   | GPO_CFG                | 0x0000         |                                                  |       |
|                          |                                     | 0xDC   | IOUT_UC_WARN_LIMIT     | 0x0000         |                                                  |       |
|                          |                                     | 0xDD   | ONCHIP_TSD_FAULT_LIMIT | 0x03           |                                                  |       |
|                          |                                     | 0xDE   | ENABLE_FAULTS          | 0x3EFF         |                                                  |       |
|                          |                                     | 0xDF   | MASK_FAULTS            | 0x3EFF         |                                                  |       |
| Faults (2)               | Clear All                           | 0.50   | STATUS FAULTS          | 0-000          | •                                                |       |

Figure 28 Watchdog timer selection

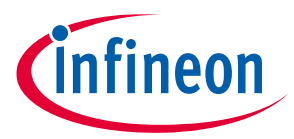

### 4.1.7 Program current sense range (CS\_RNG) and start-up current limit (IST)

If using AADM or analog comparator mode (ACM), this step can be skipped, as the resistor on the IST pin selects the start-up current limit and current sense range. In DCM, program the desired current sense range and start-up current limit in the I\_SNS\_CFG register (0x59), as shown in **Figure 29**.

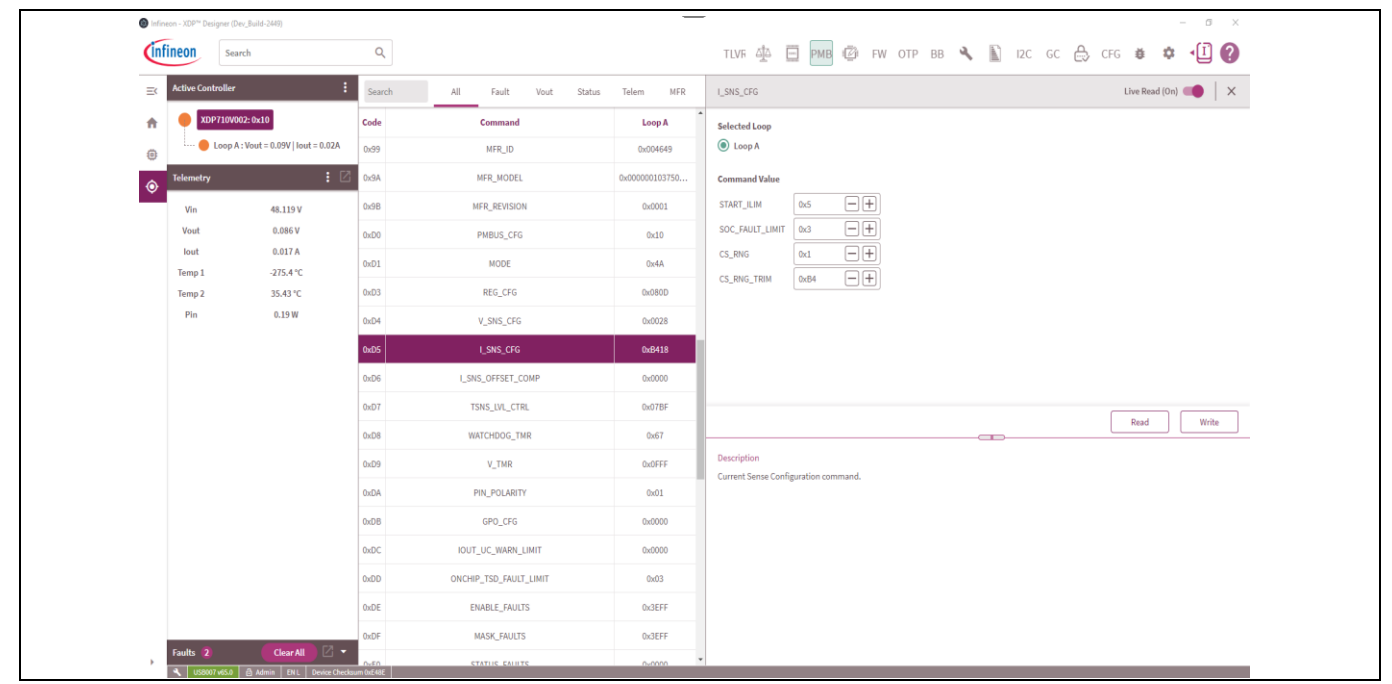

Figure 29

Current sense range and start-up current limit setting

### 4.1.8 Program VIN\_UV\_FAULT\_LIMIT

If using AADM or ACM, this step can be skipped, as the input undervoltage (UV) fault limit is set by external resistors on the UV pin. In DCM, program the desired UV fault limit in the VIN\_UV\_FAULT\_LIMIT register (0x59). If UV fault is not used, the register can be programmed to 88 V, or the fault can be disabled.

| linfineon - XD                    | 0P™ Designer (Dev_Buil | ld-2449)                  |           |                       | _           | -                                                                                      | - a ×                                                                     |
|-----------------------------------|------------------------|---------------------------|-----------|-----------------------|-------------|----------------------------------------------------------------------------------------|---------------------------------------------------------------------------|
| infineo                           | Search                 |                           | Q         |                       |             | tlvf 🕂 🖻 🎮 🕼 fw otp bb 🔧                                                               | . 🖹 izc go 🚓 ofg 🐞 🌣 📲 🕜                                                  |
| ≡¢ Activ                          | e Controller           | :                         | Search    | All Fault Vout Status | Telem MFR   | VIN_UV_FAULT_LIMIT                                                                     | Live Read (On)                                                            |
| <b>n</b>                          | XDP710V002: 0x         | c10                       | Code      | Command               | Loop A      | Selected Loop                                                                          |                                                                           |
|                                   | 😑 Loop A : Vou         | et = 0.059   Iout = 0.01A | 0x01      | OPERATION             | 0×80        | Loop A                                                                                 |                                                                           |
| () Telen                          | netry                  | : 🛛                       | 0x03      | CLEAR_FAULTS          |             | Command Value (Decimal)                                                                |                                                                           |
| Vin 48.162 V 0x19 CAPABILITY 0x00 |                        |                           |           |                       |             |                                                                                        |                                                                           |
| Vo                                | out                    | 0.086 V                   | 0x42      | VOUT_OV_WARN_LIMIT    | 84.9989 V   |                                                                                        |                                                                           |
| Terr                              | np 1                   | -275.4 °C                 | 0x43      | VOUT_UV_WARN_LIMIT    | 0 V         |                                                                                        |                                                                           |
| Terr                              | np 2                   | 35.43 °C                  | 0x44      | VOUT_UV_FAULT_LIMIT   | 0 V         |                                                                                        |                                                                           |
| P                                 | in                     | 0.83 W                    | 0x4A      | IOUT_OC_WARN_LIMIT    | 17.6775 A   |                                                                                        |                                                                           |
|                                   |                        |                           | 0x4F      | OT_FAULT_LIMIT        | 512.0962 °C |                                                                                        |                                                                           |
|                                   |                        |                           | 0x51      | OT_WARN_LIMIT         | 512.0962 °C |                                                                                        |                                                                           |
|                                   |                        |                           | 0x55      | VIN_OV_FAULT_LIMIT    | 88.0077 V   | Bead Wolte                                                                             |                                                                           |
|                                   |                        |                           | 0x57      | VIN_OV_WARN_LIMIT     | 88.0077 V   |                                                                                        |                                                                           |
|                                   |                        |                           | 0x58      | VIN_UV_WARN_LIMIT     | 0 V         | Description<br>This command sets the value of the input voltage that causes an input u | undervoltage fault. UV fault can be programmed from 0 to 22, 0 to 44 or 0 |
|                                   |                        |                           | 0:59      | VIN_UV_FAULT_LIMIT    | 37.997 V    | to 88V (absolute value) depending on VTLM RNG settings.                                |                                                                           |
|                                   |                        |                           | 0x6B      | PIN_OP_WARN_LIMIT     | 1556.2812 W |                                                                                        |                                                                           |
|                                   |                        |                           | 0x78      | STATUS_BYTE           | 0x40        |                                                                                        |                                                                           |
|                                   |                        |                           | 0x79      | STATUS_WORD           | 0x0840      |                                                                                        |                                                                           |
|                                   |                        |                           | 0x7A      | STATUS_VOUT           | 0x00        |                                                                                        |                                                                           |
| Fault                             | ts <b>2</b>            | Clear All                 | 0x7B      | STATUS_IOUT           | 0x00        |                                                                                        |                                                                           |
| 1                                 | US8007 v65.0 🙆 A       | Idmin EN L Device Checkar | rm 0xF328 |                       |             | 1                                                                                      |                                                                           |

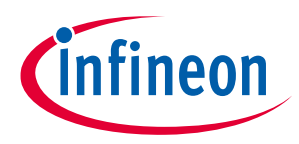

### 4.1.9 Program VIN\_OV\_FAULT\_LIMIT

If using AADM or ACM, this step can be skipped, as the input overvoltage (OV) fault limit is set by external resistors on the OV pin. In DCM, program the desired UV fault limit in the VIN\_OV\_FAULT\_LIMIT register (0x55). If OV fault is not used, the register can be programmed to 88 V, or the fault can be disabled.

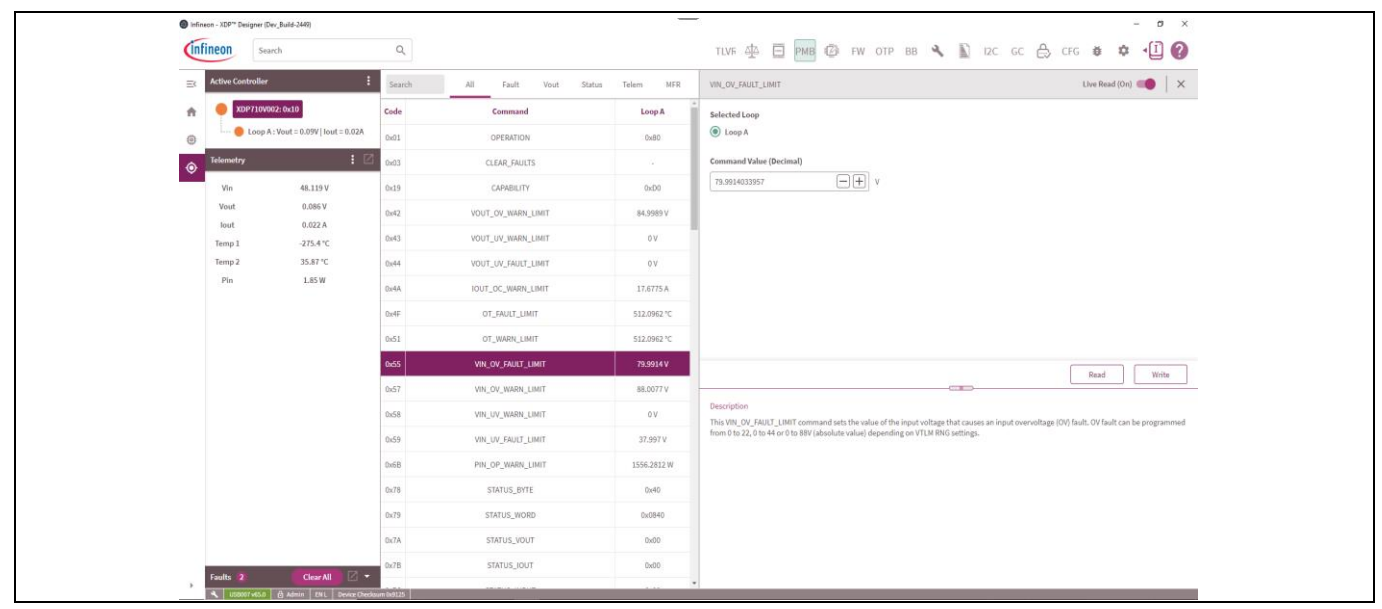

Figure 31 Program VIN\_OV\_FAULT\_LIMIT

### 4.1.10 Program VOUT\_UV\_FAULT\_LIMIT

If using AADM or ACM, this step can be skipped, as output UV fault limit is set by external resistors on the FB pin. In DCM, program the desired UV fault limit in the VOUT\_UV\_FAULT\_LIMIT register (0x44). If UV fault is not used, the register can be programmed to 88 V, or the fault can be disabled.

| Infineon - XDP <sup>14</sup> Designer (D     Infineon     Sea | ev_Build-2449)<br>rch         | ۹      |                       |             | TLVF 🕸 🗐 🏧 🕼 FW OTP BB 🔦 🖺 12C GC 🗧                                                                            | ) CFG 🛎 🌣 📲 🕜                                       |  |
|---------------------------------------------------------------|-------------------------------|--------|-----------------------|-------------|----------------------------------------------------------------------------------------------------|-----------------------------------------------------|--|
| Active Controller                                             | :                             | Search | All Fault Vout Status | Telem MFR   | VOUT_UV_FAULT_LIMIT                                                                                            | Live Read (On) 🛑 🛛 🗙                                |  |
| XDP710V0                                                      | 02: 0x10                      | Code   | Command               | Loop A      | Selected Loop                                                                                                  |                                                     |  |
| Loop A                                                        | : Vout = 0.09V   Iout = 0.01A | 0x01   | OPERATION             | 0x80        | Loop A                                                                                                    |                                                     |  |
| Telemetry                                                     | : 🛛                           | 0x03   | CLEAR_FAULTS          |             | Command Value (Decimal)                                                                                        |                                                     |  |
| Vin                                                           | 48.119 V                      | 0x19   | CAPABILITY            | 0xD0        | 35.9982806791                                                                                                  |                                                     |  |
| Vout                                                          | 0.086 V                       | 0x42   | VOUT_OV_WARN_LIMIT    | 84.9989 V   |                                                                                                    |                                                     |  |
| Temp 1                                                        | -275.4 °C                     | 0x43   | VOUT_UV_WARN_LIMIT    | 0 V         |                                                                                                    |                                                     |  |
| Temp 2                                                        | 35.87 °C                      | 0x44   | VOUT_UV_FAULT_LIMIT   | 35.9983 V   |                                                                                                    |                                                     |  |
| Pin                                                           | 1.23 W                        | 0x4A   | IOUT_OC_WARN_LIMIT    | 17.6775 A   |                                                                                                    |                                                     |  |
|                                                               |                               | 0x4F   | OT_FAULT_LIMIT        | 512.0962 °C |                                                                                                    |                                                     |  |
|                                                               |                               | 0x51   | OT_WARN_LIMIT         | 512.0962 °C |                                                                                                    |                                                     |  |
|                                                               |                               | 0x55   | VIN_OV_FAULT_LIMIT    | 79.9914 V   |                                                                                                    | Read Write                                          |  |
|                                                               |                               | 0x57   | VIN_OV_WARN_LIMIT     | 88.0077 V   |                                                                                                    |                                                     |  |
|                                                               |                               | 0x58   | VIN_UV_WARN_LIMIT     | 0 V         | Description This command sets the value of the output voltage measured at the VOUT pin that causes an output u | n output undervoltage fault (OUV). OUV fault can be |  |
|                                                               |                               | 0x59   | VIN_UV_FAULT_LIMIT    | 37.997 V    | programmed from 0 to 22, 0 to 44 or 0 to 88V (absolute value) depending on VTLM RNG settings.                  |                                                     |  |
|                                                               |                               | 0x6B   | PIN_OP_WARN_LIMIT     | 1556.2812 W |                                                                                                    |                                                     |  |
|                                                               |                               | 0x78   | STATUS_BYTE           | 0x40        |                                                                                                    |                                                     |  |
|                                                               |                               | 0x79   | STATUS_WORD           | 0x0840      |                                                                                                    |                                                     |  |
|                                                               |                               | 0x7A   | STATUS_VOUT           | 00x00       |                                                                                                    |                                                     |  |
|                                                               |                               | 0~78   | STATUS JOUT           | 0-00        |                                                                                                    |                                                     |  |

Figure 32 Program VOUT\_UV\_FAULT\_LIMIT

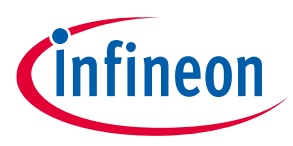

### 4.2 XDP710 programming under different modes

There are two different modes in which the XDP710 can be operated, namely FDM and AADM. FDM has two selections: DCM and ACM. AADM or FDM can be selected based on the resistor connected on the Mode 0 and Mode 1 pins on the evaluation board. Based on the mode selected, different PMBus registers need to be configured.

#### 4.2.1 FDM

FDM lets the user select the FET, start-up current limit and current sense range via PMBus registers. In DCM, the input and output voltage fault sensing is done via digital comparators and is based on the telemetry of the device, thus reducing the amount of analog circuitry needed while in ACM. External voltage dividers are needed on the UV, OV, and FB pins, and the voltage on the divider is compared with the internal threshold to detect the faults. Voltage warnings are still set internally. The following registers in the PMBus need to be programmed in FDM for both DCM and ACM:

- FET\_SELECT: Refer to section **4.1.4**
- R<sub>sns</sub>: Refer to section **4.1.5**
- Watchdog (optional): Refer to section 4.1.6
- Current sense range (CS\_RNG) and start-up current limit (IST): Refer to section 4.1.7
- Telemetry enable
- Enabling warnings (if needed)
- Setting warnings (if needed)

### 4.2.1.1 FDM (DCM)

If the device is to be programmed using DCM, first DCM needs to be selected in register 0xD1, then modify Bit 7 to "1". Then the following register needs to be modified to detect the necessary faults if the corresponding fault bits are enabled in PMBus register (0xDE):

- VOUT\_UV\_FAULT\_LIMIT( 0x44): Refer to section 4.1.10
- VIN\_OV\_FAULT\_LIMIT (0x55): Refer to section 4.1.9
- VIN\_UV\_FAULT\_LIMIT (0x59): Refer to section 4.1.8

In order to turn on the FET, toggle the enable signal to high on the GUI, as shown in Figure 33.

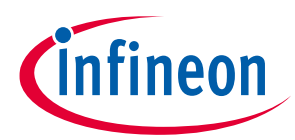

#### Programming, setup, and turn-on instructions

| Infineon   | - XDP™ Desig | ner (Dev_Build-2449) |                                | _                                      | -                         |                                     | - 0 ×                            |
|------------|--------------|----------------------|--------------------------------|----------------------------------------|---------------------------|-------------------------------------|----------------------------------|
| infin      | eon          | Search               | Q                              |                                        | TLVF 🖧 🚍 PMB 🖾 FW OTP     | BB 🔧 🖺 12C GC 🐣                     | , CFG 👙 🌣 📲 🕐                    |
| =< ™       | elemetry     | : 🛙                  | Status Part Number             | I2C Com                                | nm. I2C Effective Address | PMBus Effective Address             | Rev.                             |
| A          | Vin          | 48.184 V             | • XDP710V002                   | YES                                    |                           | 0x10                                | 2                                |
|            | Vout         | 48.227 V             |                                |                                        |                           | Delete Device Add Device            | Scan Bus Load Config Save Config |
|            | lout         | 1.062 A              |                                |                                        |                           |                                     | <b>.</b>                         |
| $\diamond$ | Temp 1       | -275.4 °C            | Basic Controller Securitys Pib |                                        |                           |                                     | Eoop R                           |
|            | Temp 2       | 35.43 °C             | Loop A - Controller Settings   |                                        |                           |                                     | 2 0                              |
|            | Pin          | 50.08 W              |                                |                                        |                           |                                     | _ •                              |
|            |              |                      |                                | a t g<br>go to g<br>w w<br>igital Mode | Digital Comparators Mod   | Analog Assisted Digital Mode (DCIM) | -                                |
|            |              |                      |                                |                                        |                           |                                     | Read Write                       |
| F          | aults        | Clear All            |                                |                                        |                           |                                     | Next: Go to Design Tools         |

Figure 33 Enabling FET by toggling enable signal high

### 4.2.1.2 FDM (ACM)

If the device is to be programmed using ACM, first the ACM need to be selected in register 0xD1, then modify Bit 7 to "0". In this mode all the voltage faults are sensed using external resistors, so the following jumpers need to be placed on the evaluation board to detect necessary faults if the corresponding fault bits are enabled in the PMBus register (0xDE):

- VOUT\_UV\_FAULT\_LIMIT (FB pin): Jumper is required on connector X4; the output UV fault limit can be modified by modifying R9 and R10.
- VIN\_OV\_FAULT\_LIMIT (OV pin): Jumper is required on connector X41; the input OV fault limit can be modified by modifying R34, R36 and R38.
- VIN\_UV\_FAULT\_LIMIT (UV pin): Jumper is required on connector X33. If UV\_FAULT is disabled, then ensure that the UV pin gets the necessary enable signal voltage to turn on the FET.

#### 4.2.2 AADM

AADM lets the user select the FET, start-up current limit and current sense range via external resistors connected on pins Mode 0, Mode 1, and IST. For the evaluation board, the settings are done as shown in **Table 5**.

| Connector       | Jumper position (resistor)            | Function           |
|-----------------|---------------------------------------|--------------------|
| X18 (mode pins) | Between 3 and 4 (Mode 0: 20 $k\Omega$ | Selects the FET    |
|                 | (2.0 V))                              | "IPT015N10N5ATMA1" |

#### Table 5AADM selection resistors

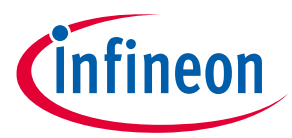

| Connector      | Jumper position (resistor)                          | Function                                                                                      |
|----------------|-----------------------------------------------------|-----------------------------------------------------------------------------------------------|
|                | Between 9 and 10 (Mode 1: 20 kΩ<br>(2.0 V))         |                                                                                               |
| X21 (IST pins) | Between 7 and 8 recommended<br>(IST: 15 kΩ (1.5 V)) | 25 mV current sense range is selected and 12.5 percent of overcurrent (OC) level is selected. |

The following jumpers need to be placed on the evaluation board to detect necessary faults if the corresponding fault bits are enabled in PMBus register (0xDE):

- VOUT\_UV\_FAULT\_LIMIT (FB pin): Jumper is required on connector X4; the output UV fault limit can be modified by modifying R9 and R10.
- VIN\_OV\_FAULT\_LIMIT (OV pin): Jumper is required on connector X41; the input OV fault limit can be modified by modifying R34, R36 and R38.
- VIN\_UV\_FAULT\_LIMIT (UV pin): Jumper is required on connector X33. If UV\_FAULT is disabled, then ensure that the UV pin gets the necessary enable signal voltage to turn on the FET.

Modifying necessary PMBus registers for proper operation:

- R<sub>sns</sub>: Refer to section **4.1.5**
- Watchdog: Refer to section **4.1.6**
- Telemetry enable
- Enabling warnings (if needed)
- Setting warnings (if needed)

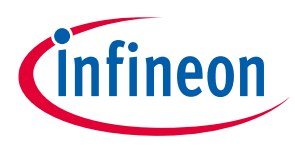

## 5 Loading configuration file

This setion describes how the configuration file can be loaded directly into the device, eliminating the need to manually modify the required register. The configuration file can be loaded into the device as follows:

- Click on "Load Config", as shown in Figure 34.
- Click on "Browse" and then select the .txt file that needs to be loaded onto the device, as shown in Figure 35.
- Then click on "Load", and it will load the necessary configuration onto the device, as shown in **Figure 36**.

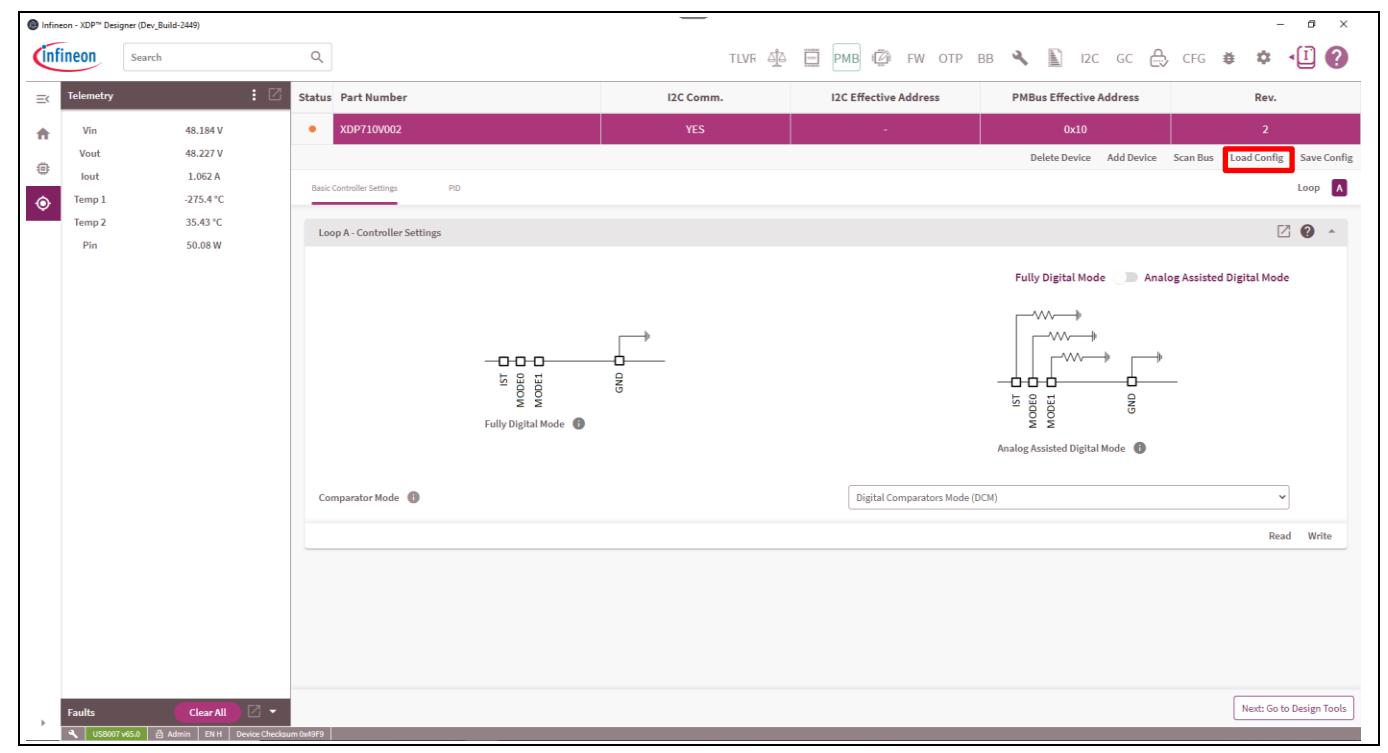

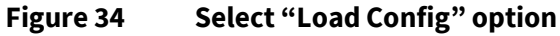

| Load Config File            | ×          |
|-----------------------------|------------|
| Select a Configuration File |            |
|                             | Browse     |
|                             | Close Load |

Figure 35 Click on "Browse" to select the necessary configuration file

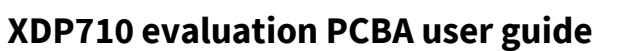

#### Loading configuration file

| Load Config                                      | File                                                       |                                                |                                           | ×    |
|--------------------------------------------------|------------------------------------------------------------|------------------------------------------------|-------------------------------------------|------|
| Select a Co                                      | nfiguration File                                           |                                                |                                           |      |
| XDP710V00                                        | 2_EvalBoard-0x000                                          | 0635C.txt                                      | Brov                                      | wse  |
| Type:<br>Checksum:<br>Created By:<br>Select Targ | Design<br>0x9ABD9F8F<br>AgarwalNitis<br><b>et Devices:</b> | File Version:<br>GUI Version:<br>Created Date: | 1.1<br>Dev_Build-2449<br>2023-08-09T21:58 | :40  |
| Confi                                            | g File Device                                              | → Co                                           | nnected Device                            |      |
| XDP7                                             | 10V002: 0x10                                               | XDI                                            | P710V002: 0x10                            | ~    |
|                                                  |                                                            |                                                |                                           |      |
|                                                  |                                                            |                                                | Close                                     | Load |

Figure 36 Click on "Load" to load the selected configuration file

An example configuration file in .txt format can be found in **Figure 37**. This configuration file is compatible with the evaluation board in the default configuration.

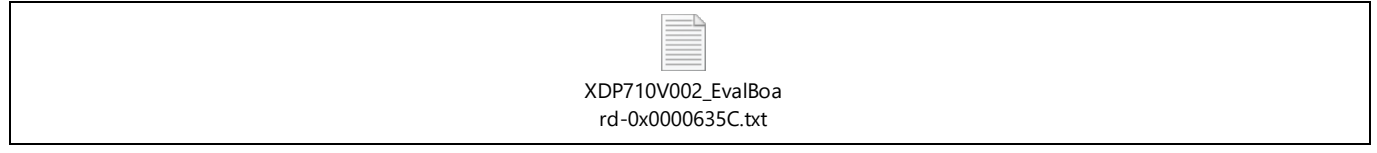

Figure 37XDP710V2 evaluation board configuration file

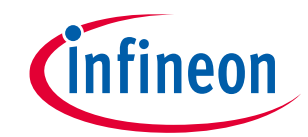

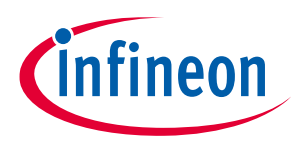

## 6 Hands-on

### 6.1 Example test: UV fault

- 1. Turn on XDP710 and FET as specified in the previous section for FDM (DCM).
- 2. Write 38 V to VIN\_UV\_FAULT\_LIMIT register, as shown in Figure 38.

| 🕲 Infi   | neon - XDP™ De | esigner (Dev_Build-2449)                |                           |                                                        |                           | - 🗆 X                                                                                                    |
|----------|----------------|-----------------------------------------|---------------------------|--------------------------------------------------------|---------------------------|----------------------------------------------------------------------------------------------------|
| Ínf      | ineon          | Search                                  | Q                         |                                                        |                           | TLVF 掛 🗐 🎫 🕼 FW OTP BB 🔦 🖺 12C GC 🚑 CFG 🗰 🌣 📲 🖓                                                                                                    |
| ≕        | Active Cont    | troller                                 | Search                    | All Fault Vout Status                                  | Telem MFR                 | VIN_UV_FAULT_LIMIT Live Read (On) 🛑 🛛 🗙                                                                                                    |
| <b>A</b> | e xdf          | P710V002: 0x10                          | Code                      | Command                                                | Loop A                    | Selected Loop                                                                                                    |
| ۲        | L 🔴            | Loop A : Vout = 48.18V   lout = 1.04A   | 0x01                      | OPERATION                                              | 0x80                      | Loop A     Loop A     Loo |
| ٢        | Telemetry      | : 🛛                                     | 0x03                      | CLEAR_FAULTS                                           |                           | Command Value (Decimal)                                                                                                    |
|          | Vin            | 48.248 V                                | 0x19                      | CAPABILITY                                             | 0xD0                      | 37.9969911885 — 🕂 V                                                                                                    |
|          | Vout           | 48.184 V                                | 0x42                      | VOUT_OV_WARN_LIMIT                                     | 84.9989 V                 |                                                                                                    |
|          | Temp 1         | 26.71 °C                                | 0x43                      | VOUT_UV_WARN_LIMIT                                     | 0 V                       |                                                                                                    |
|          | Temp 2         | 33.7 °C                                 | 0x44                      | VOUT_UV_FAULT_LIMIT                                    | 35.9983 V                 |                                                                                                    |
|          | Pin            | 50.56 W                                 | 0x4A                      | IOUT_OC_WARN_LIMIT                                     | 17.6775 A                 |                                                                                                    |
|          |                |                                         | 0x4F                      | OT_FAULT_LIMIT                                         | 119.9808 °C               |                                                                                                    |
|          |                |                                         | 0x51                      | OT_WARN_LIMIT                                          | 99.9808 °C                |                                                                                                    |
|          |                |                                         | 0x55                      | VIN_OV_FAULT_LIMIT                                     | 79.9914 V                 | Read Write                                                                                                    |
|          |                |                                         | 0x57                      | VIN_OV_WARN_LIMIT                                      | 88.0077 V                 | Description                                                                                                    |
|          |                |                                         | 0x58                      | VIN_UV_WARN_LIMIT                                      | 0 V                       | This command sets the value of the input voltage that causes an input undervoltage fault. UV fault can be programmed from 0 to 22, 0 to 44 or<br>0 to 88% (About to volve) depending on VTI M DMC extringer                                                                                                    |
|          |                |                                         | 0x59                      | VIN_UV_FAULT_LIMIT                                     | 37.997 V                  | o to do (ausonite value) depending on virtim rino settings.                                                                                                    |
|          |                |                                         | 0x6B                      | PIN_OP_WARN_LIMIT                                      | 1556.2812 W               |                                                                                                    |
|          |                |                                         | 0x78                      | STATUS_BYTE                                            | 0x00                      |                                                                                                    |
|          |                |                                         | 0x79                      | STATUS_WORD                                            | 0x0000                    |                                                                                                    |
|          |                |                                         | 0x7A                      | STATUS_VOUT                                            | 0x00                      |                                                                                                    |
|          | Faults         | Clear All 🔽 🔹                           | 0x7B                      | STATUS_IOUT                                            | 0x00                      | ×                                                                                                    |
|          | K USB00        | 7 v65.0 🔒 Admin 🛛 EN H 🛛 Device Checksu | ım 0x635C vs. Config File | Checksum 0x635C Last config loaded: XDP710V002_EvalBoa | rd-0x0000635C.txt @ 15:41 |                                                                                                    |

Figure 38

Write 38 V to VIN\_UV\_FAULT\_LIMIT

3. Lower input voltage to ~34 V. At this point the FET must be turned off (the gate pin must go down to 0 V), PWRGD LED must be turned off and FAULT (red LED) must be turned on. Also, on the GUI under the "Faults" tab as shown in Figure 39 we can see "Input Undervoltage Fault", "Power Good Signal Negated" and "Unit is off".

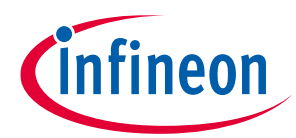

#### Hands-on

| İnfi     | neon                          | h                           | Q                   |                       |                                                           | тцуғ 掛 🖻 РМВ 🕼 FW отр вв 🔧 🖺 izc gc 🖨 сғд 🐞 🏟 📲                                                                                               |  |
|----------|-------------------------------|-----------------------------|---------------------|-----------------------|-----------------------------------------------------------|----------------------------------------------------------------------------------------------------|--|
|          | Active Controller             | :                           | Search              | All Fault Vout Status | Telem MFR                                                 | VIN_UV_FAULT_LIMIT Live Read (On) 🛑 🛛 🗙                                                                                                    |  |
| ñ        | CXDP710V002                   | t: 0x10                     | Code                | Command               | Loop A                                                    | * Selected Loop                                                                                                    |  |
| 0        | 🔴 Loop A : 1                  | Vout = 0.09V   lout = 0.03A | 0x01                | OPERATION             | 0x80                                                      | Loop A                                                                                                    |  |
| ٥.       | Telemetry                     | : 2                         | 0x03                | CLEAR_FAULTS          | -                                                         | Command Value (Decimal)                                                                                                    |  |
|          | Vin                           | 33.204 V                    | 0x19                | CAPABILITY            | 0xD0                                                      | 37.9969911885 — 🛨 V                                                                                                    |  |
|          | Vout                          | 0.086 V                     | 0x42                | VOUT_OV_WARN_LIMIT    | 84.9989 V                                                 |                                                                                                    |  |
|          | Temp 1                        | lout 0.026 A                | 0x43                | VOUT_UV_WARN_LIMIT    | 0 V                                                       |                                                                                                    |  |
|          | Temp 2 31.09 °C<br>Pin 0.28 W | 0x44                        | VOUT_UV_FAULT_LIMIT | 35.9983 V             |                                                           |                                                                                                    |  |
|          |                               | 0.28 W                      | 0x4A                | IOUT_OC_WARN_LIMIT    | 17.6775 A                                                 |                                                                                                    |  |
|          |                               |                             | 0x4F                | OT_FAULT_LIMIT        | 119.9808 °C                                               |                                                                                                    |  |
|          |                               |                             | 0x51                | OT_WARN_LIMIT         | 99.9808 °C                                                |                                                                                                    |  |
|          |                               |                             | 0x55                | VIN_OV_FAULT_LIMIT    | 79.9914 V                                                 | Read Write                                                                                                    |  |
|          |                               |                             | 0x57                | VIN_OV_WARN_LIMIT     | 88.0077 V                                                 |                                                                                                    |  |
|          |                               |                             | 0x58                | VIN_UV_WARN_LIMIT     | 0 V                                                       | This command sets the value of the input voltage that causes an input undervoltage fault. UV fault can be programmed from 0 to 22, 0 to 44 or |  |
|          |                               | 0x59                        | VIN_UV_FAULT_LIMIT  | 37.997 V              | 0 to 88V (absolute value) depending on VTLM RNG settings. |                                                                                                    |  |
|          |                               | 0x6B                        | PIN_OP_WARN_LIMIT   | 1556.2812 W           |                                                           |                                                                                                    |  |
| Faults 3 |                               | Clear All                   | 0x78                | STATUS_BYTE           |                                                           |                                                                                                    |  |
| 1        | Unit is Off                   | it is Off                   |                     | STATUS_WORD           | 0x2848                                                    |                                                                                                    |  |
|          | Power Good Signal             | Negated                     | 0x7A                | STATUS_VOUT           | 0x00                                                      |                                                                                                    |  |
|          | Input Undervoltage            | Fault                       | 0x7B                | STATUS_IOUT           | 0x00                                                      |                                                                                                    |  |

Figure 39 VIN\_UV fault triggered

Set the input voltage back to 48 V. The fault must be cleared, the FET must be turned back on and the PWRGD LED must turn on again.

### 6.2 Programming SOA, OTP, and MTP

As specified in the XDP710 datasheet, to program the desired settings in internal commands or OTP at powerup, the following steps must be followed:

- Apply a voltage at the VDD\_VIN and ISNS\_P pin:
  - At least 5.5 V to program commands
  - At least 20 V to program OTP or MTP
- Keep the UV/EN pin at chip GND potential.
- Communication via PMBus is possible as soon as STANDBY state is entered. At this point, commands, OTP or MTP can be programmed.
- For a successful programming, the internal temperature of the device must stay below 125°C at all times.

To program OTP or MTP sections:

- 1. Program the commands in volatile memory as desired.
- 2. Click on the button highlighted in red in Figure 40.

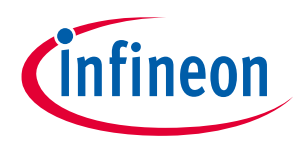

#### Hands-on

| Infineon - XDP <sup>w</sup> Designer (Dev_Build-2449) |                                   | _         | _                             |                              | - a ×                          |
|-------------------------------------------------------|-----------------------------------|-----------|-------------------------------|------------------------------|--------------------------------|
| Search                                                | Q,                                | TLVR AD   | 🗄 РМВ 😰 FW ОТР В              | 8 🔧 🖺 12C GC 🐣               | CFG 🗯 🌣 📲 🕜                    |
| Telemetry                                             | : 🖸 Status Part Number            | I2C Comm. | I2C Effective Address         | PMBus Effective Address      | Rev.                           |
| ★ Vin 48.18                                           | 84V • XDP710V002                  | YES       | -                             | 0x10                         | 2                              |
| Vout 48.22                                            | 27 V                              |           |                               | Delete Device Add Device Se  | an Bus Load Config Save Config |
| lout 1.062                                            | 2 A Basic Controller Settings PID |           |                               |                              | Loop A                         |
| • Temp 1 -275.4                                       | 4°C                               |           |                               |                              | _                              |
| Pin 50.08                                             | 3 °C Loop A - Controller Settings |           |                               |                              | 20 -                           |
|                                                       | Comparator Mode                   |           | Digital Comparators Mode (ICC | Analog Assisted Digital Mode | v<br>Read Write                |
| Faults Clea                                           | www.co.v                          |           |                               |                              | Next: Go to Design Tools       |

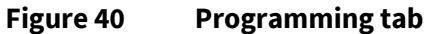

3. Set the program from "Registers", select the memory section that needs to be programmed and then click on "Program to OTP", as shown in **Figure 41**.

|  | Device Programmer                      |                    | ? ×    |
|--|----------------------------------------|--------------------|--------|
|  | Select a device for programming:       |                    |        |
|  | XDP710V002: 0x10                       |                    | ~      |
|  | Program from:                          |                    |        |
|  | ● Registers ○ File                     |                    |        |
|  | Sections to Program:                   |                    |        |
|  | 🗹 OTP 🔽 MTP 🗌 SOA                      |                    |        |
|  | A OTP can only be programmed once      |                    |        |
|  | A MTP can only be programmed limit     | ed number of times |        |
|  | 9 SOA is not full. SOA (OTP) cannot be | e programmed       |        |
|  | Configuration Checksum:                |                    |        |
|  | 0x2EF0                                 |                    |        |
|  |                                        | Close Program      | to OTP |

#### Figure 41 OTP and MTP programming

4. The command configuration will be automatically copied to the selected memory section.

**Revision history** 

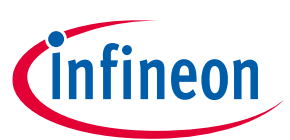

## **Revision history**

| Document<br>version | Date of release | Description of changes |
|---------------------|-----------------|------------------------|
| V 1.0               | 2023-08-11      | Initial release        |
|                     |                 |                        |
|                     |                 |                        |

#### Trademarks

All referenced product or service names and trademarks are the property of their respective owners.

Edition 2023-08-11

Published by Infineon Technologies AG 81726 München, Germany

© 2023 Infineon Technologies AG. All Rights Reserved.

Do you have a question about this document? Email: erratum@infineon.com

Document reference UM\_2307\_PL88\_2308\_013018

#### IMPORTANT NOTICE

The information given in this document shall in no event be regarded as a guarantee of conditions or characteristics ("Beschaffenheitsgarantie").

With respect to any examples, hints or any typical values stated herein and/or any information regarding the application of the product, Infineon Technologies hereby disclaims any and all warranties and liabilities of any kind, including without limitation warranties of non-infringement of intellectual property rights of any third party.

In addition, any information given in this document is subject to customer's compliance with its obligations stated in this document and any applicable legal requirements, norms and standards concerning customer's products and any use of the product of Infineon Technologies in customer's applications.

The data contained in this document is exclusively intended for technically trained staff. It is the responsibility of customer's technical departments to evaluate the suitability of the product for the intended application and the completeness of the product information given in this document with respect to such application. For further information on the product, technology, delivery terms and conditions and prices please contact your nearest Infineon Technologies office (www.infineon.com).

#### WARNINGS

Due to technical requirements products may contain dangerous substances. For information on the types in question please contact your nearest Infineon Technologies office.

Except as otherwise explicitly approved by Infineon Technologies in a written document signed by authorized representatives of Infineon Technologies, Infineon Technologies' products may not be used in any applications where a failure of the product or any consequences of the use thereof can reasonably be expected to result in personal injury.